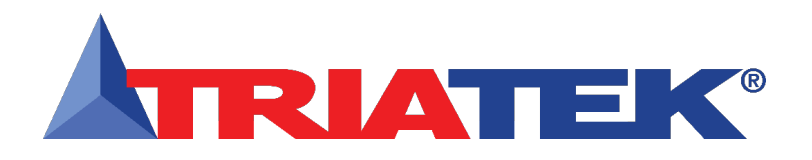

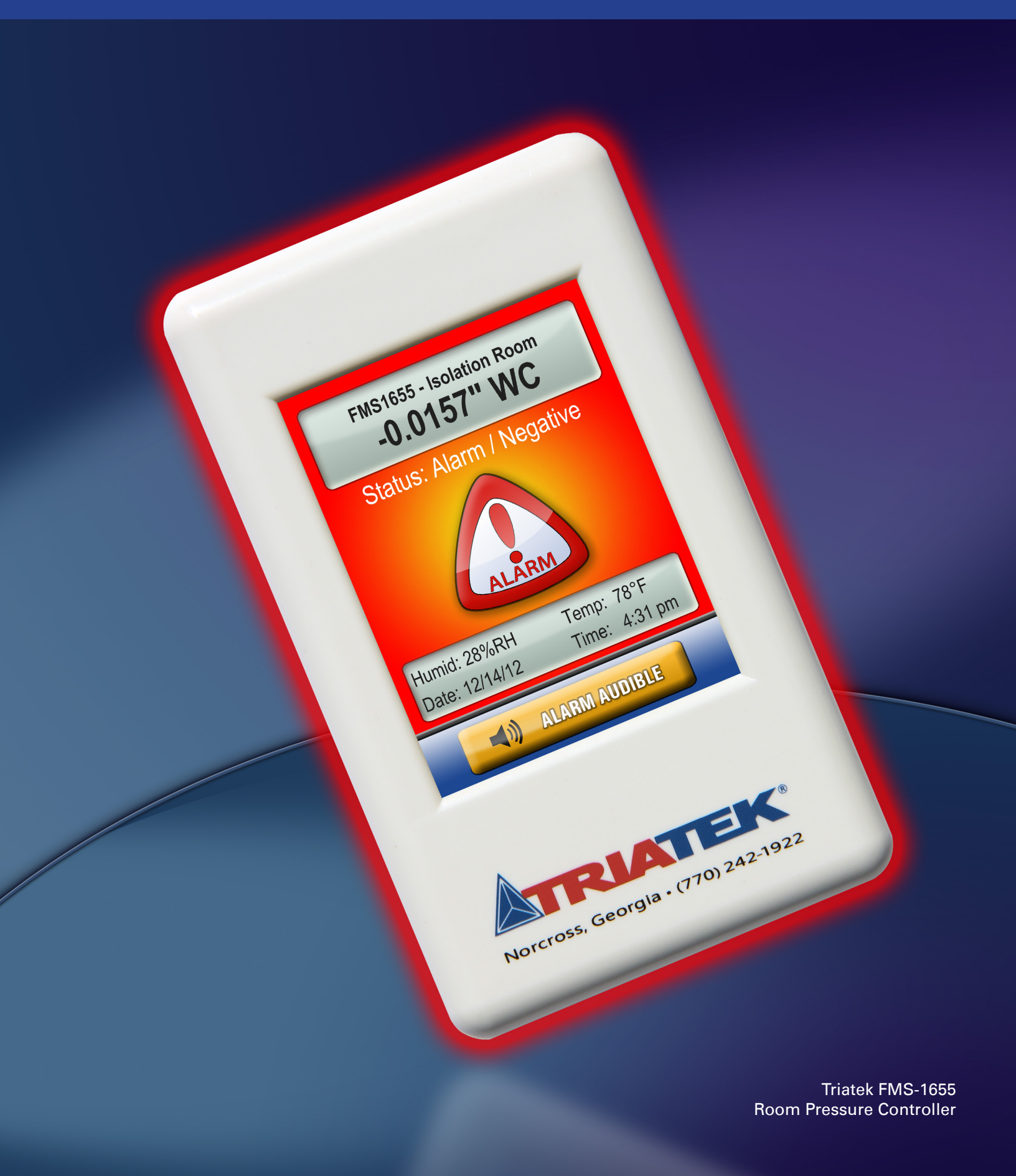

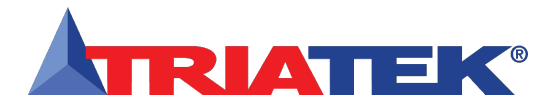

| Notes |  |
|-------|--|
|       |  |
|       |  |
|       |  |
|       |  |
|       |  |
|       |  |
|       |  |
|       |  |
|       |  |
|       |  |
|       |  |
|       |  |
|       |  |
|       |  |
|       |  |
|       |  |
|       |  |
|       |  |
|       |  |
|       |  |
|       |  |
|       |  |
|       |  |
|       |  |
|       |  |
|       |  |
|       |  |
|       |  |
|       |  |
|       |  |
|       |  |
|       |  |
|       |  |
|       |  |
|       |  |
|       |  |
|       |  |
|       |  |

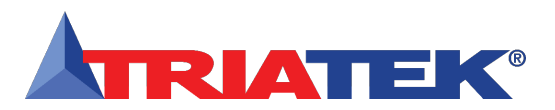

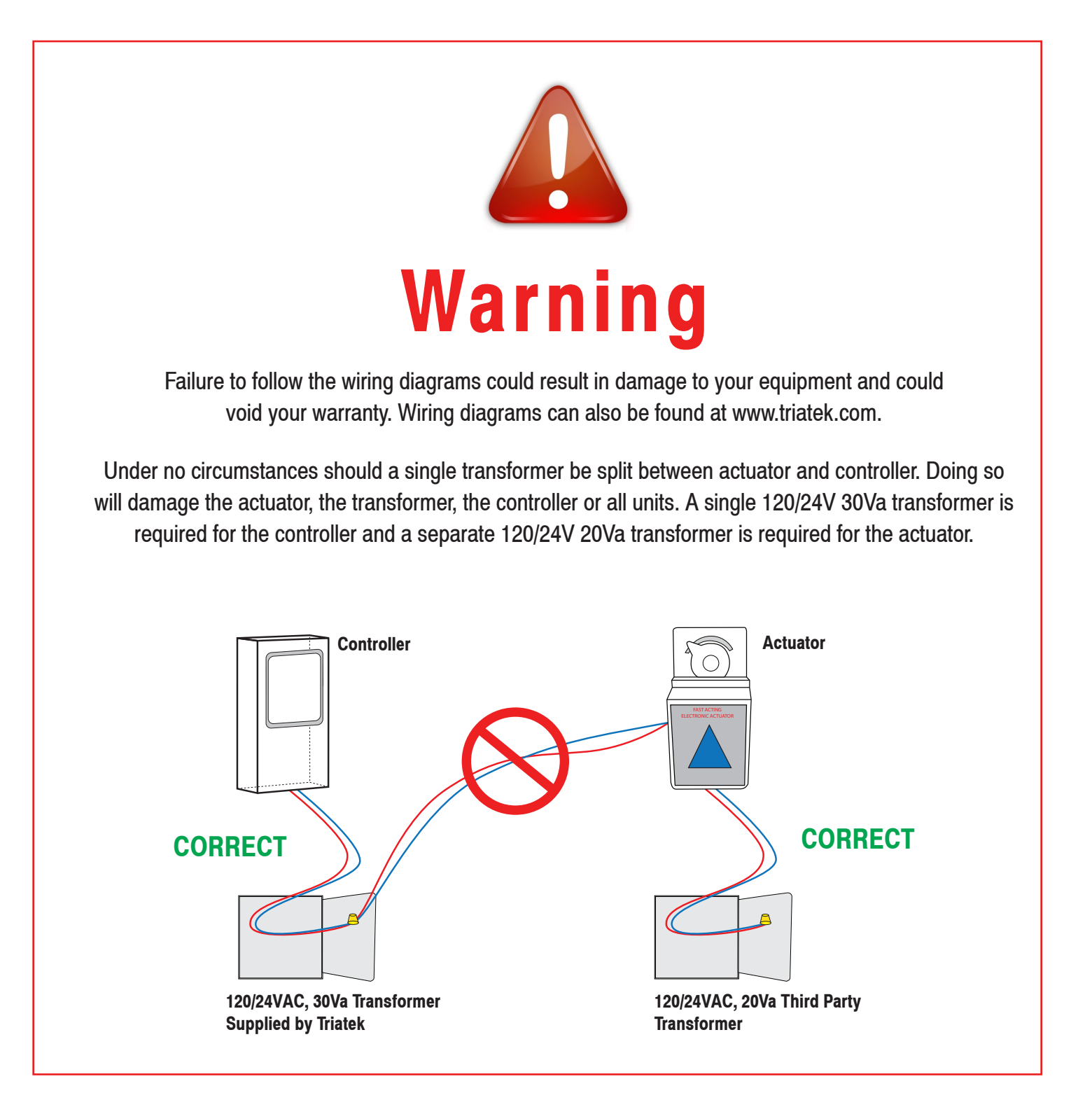

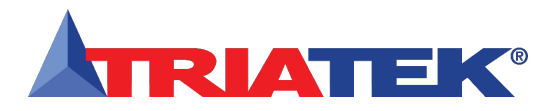

### **CONTROLLER SETTINGS**

#### FMS-1655 Isolation Room Pressure Controller Settings

This form should be completed during the initial configuration for each room pressure controller. Be sure to configure the unit for either Positive, Negative, or both using the Isolation Mode Configuration setup procedure. See FMS-1655 Wiring and Installation Manual for details.

## **Room Name / Number** Unit Model Number and Serial Number (ESN) Analog Input Normal Operating Pressure (reading with door closed) Sensor Input Mode (normal or inverted) Sensor Input Range (zero-based or offset) Sensor Pressure Range Positive Isolation Setpoint Negative Isolation Setpoint Neutral Isolation Setpoint Pressure Deadband Analog Output Operating Mode (Direct or PID) Analog Output Range (zero-based or offset) Analog Output Upper Limit (0 – 100%) Analog Output Lower Limit (0 – 100%) Analog Output Input Channel (AI-1 thru AI-4, TI-1 or TI-2) Analog Output Action (Direct or Reverse) Analog Output Range (zero-based or offset) **Door Switch** Operating Mode (normally-open or normally-closed) Delay Setting (0 - 240 secs)

#### **Relay Output**

Trigger Mode (Setpoints, Isolation Mode or Occupancy) Input Channel (AI-1 thru AI-4, TI-1 or TI-2) Positive Isolation High Setpoint

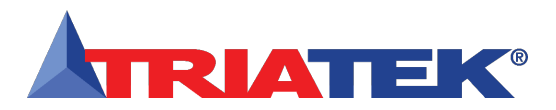

### **CONTROLLER SETTINGS**

|                                                   | on Room Pressure Controller Settings |
|---------------------------------------------------|--------------------------------------|
| Positive Isolation Low Setpoint                   |                                      |
| Negative Isolation High Setpoint                  |                                      |
| Negative Isolation Low Setpoint                   |                                      |
| Relay Acting Mode (Direct or Reverse)             |                                      |
| Delay Setting (0 - 180 secs)                      |                                      |
|                                                   |                                      |
|                                                   |                                      |
| Proportional Constant (0.5 – 100.0 %)             |                                      |
| Integral Constant (0.0 – 100.0 %)                 |                                      |
| Derivative Constant (0.0 – 100.0 %)               |                                      |
| Alarm Limits                                      |                                      |
| Positive Isolation High Alarm Setpoint            |                                      |
| Positive Isolation High Warning Setpoint          |                                      |
| Positive Isolation Low Warning Setpoint           |                                      |
| Positive Isolation Low Alarm Setpoint             |                                      |
| Negative Isolation High Alarm Setpoint            |                                      |
| Negative Isolation High Warning Setpoint          |                                      |
| Negative Isolation Low Warning Setpoint           |                                      |
| Negative Isolation Low Alarm Setpoint             |                                      |
| Audible Alert                                     |                                      |
| Enabled Input Channels (AI-1 thru AI-4 TI-1 TI-2) |                                      |
| Operating Mode (audible or silent)                |                                      |
| Delay Time Base (sees or mins)                    |                                      |
| Delay Setting $(0 - 60)$                          |                                      |
| Alarm Quiet Period Starting Hour $(0 - 23)$       |                                      |
| Alarm Quiet Period Ending Hour ( $0 - 23$ )       |                                      |
| Engineering Units                                 |                                      |
| Inches of Water or Pascals                        |                                      |
|                                                   |                                      |

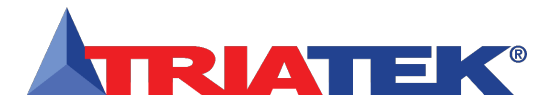

## **INSTALLATION MANUAL**

| Table of Contents                                                                   |                    |
|-------------------------------------------------------------------------------------|--------------------|
| GENERAL                                                                             |                    |
| Specifications                                                                      | 1-2                |
| Part Number Guide                                                                   |                    |
|                                                                                     | 3 - 4              |
|                                                                                     |                    |
| MOUNTING/WIRING                                                                     |                    |
| FMS-1655 Flush Mount With Internal Sensor                                           |                    |
| Introduction                                                                        | 5                  |
| Mounting Procedure                                                                  |                    |
| Internal Sensor Illustration                                                        |                    |
| FMS-1655 With Remote Sensor                                                         |                    |
|                                                                                     | 0                  |
| Mounting Procedure                                                                  |                    |
| Mounting Floceaute                                                                  |                    |
| FMS-1055 With Standard Remote Sensor Illustrations                                  | 10 - 11<br>12 - 13 |
| Remote Sensor Configuration Illustration                                            | 17 - 17<br>17      |
| Analog Outnot to Electric Damper Actuator Illustrations                             | 15 - 16            |
| Analog Output to Veriable Speed Drive Illustrations                                 |                    |
| Analog Output to Wandlated Air Controller Illustration                              |                    |
| Analog Output to Produmatic Damper Actuator Illustration                            | 10                 |
| Analog Output to Variable Speed Drive Illustration                                  | 20                 |
| Adding Bemote Pressure Sensor with 4-20mA Out to Internal Sensor Model Illustration |                    |
| Analog Input to 2 Remote Pressure Sensors 0-10V Out Illustration                    |                    |
| Analog Input to 2 Remote Pressure Sensor 4-20mA Out Illustration                    | 23                 |
| Analog Input to 3 Bemote Pressure Sensor 4-20mA Out Illustration                    | 24                 |
| Analog Input to 4 Remote Pressure Sensor 4-20mA Out Illustration                    | 25                 |
| Analog Input to Temperature Sensor Illustration                                     |                    |
| Digital Input to Door Switch Illustration                                           | 28                 |
| Digital Input to Flow Switch Illustration                                           |                    |
| Digital Input to Occupancy Sensor                                                   |                    |
| Relay Output Alarm Illustration                                                     |                    |
| Relay Output to Warning Illustration                                                |                    |
| Relay Output 1 Illustration                                                         |                    |
| Relay Output 2 Illustration                                                         |                    |
| Power Illustration                                                                  |                    |
| Isolated Power Supply                                                               |                    |
| COMMUNICATIONS - BACnet MS/TP                                                       |                    |
| Wiring Illustration                                                                 |                    |
|                                                                                     |                    |
| COMMUNICATIONS - METASTS N2 OPEN                                                    |                    |
| Wiring Illustration                                                                 | 39                 |
| FMS 1655 QUICK START GUIDE                                                          |                    |
| Quick Start Guide                                                                   | 40                 |
| Main Display Screen                                                                 | 40<br>40           |
| Configuring Room Pressure Monitor                                                   | 40<br>40           |
| Automated Clean Cycle                                                               | 40 - 41            |
| Configuring Room Pressure Monitor                                                   |                    |
| Setting Up Analog Output                                                            |                    |
| Enabling Door Switch                                                                |                    |
| v                                                                                   |                    |

**FMS-1655** 

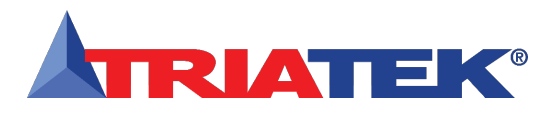

### **INSTALLATION MANUAL**

|--|

| Sotting Up Alarm Rolay Output                                                   |               |
|---------------------------------------------------------------------------------|---------------|
|                                                                                 | 42            |
| Setting Alarm Limits                                                            | 42            |
| Changing Isolation Mode                                                         | 42            |
| Invoking Auto Clean Cycle                                                       | 42            |
| Changing Network Settings                                                       | 42            |
| Adding Password Security                                                        | 42            |
| Changing Display Settings                                                       |               |
| Built-in Diagnostics                                                            | 43            |
|                                                                                 |               |
| MODULE SETTINGS                                                                 |               |
| Configuring Display Module Settings                                             | 45            |
| Configuring Main Controller Module Settings                                     | 46            |
| Configurations and Settings                                                     | 47            |
| Comiguratione and Country.                                                      |               |
| BACnot <sup>®</sup> OB IECTS                                                    |               |
| DACHEL ODJECTO                                                                  |               |
| Analog Input Objects                                                            |               |
| Analog Output Objects                                                           | 48            |
| Binary Input Objects                                                            | 48            |
| Binary Output Objects                                                           |               |
| Analog Value Objects                                                            | 48 - 49       |
| Multistate Output Objects                                                       |               |
|                                                                                 |               |
| METASYS <sup>®</sup> N2 OBJECTS                                                 |               |
| Angles Input Objects                                                            | 50            |
| Analog input objects                                                            |               |
| Allalog Output Objects                                                          |               |
| Binary Input Objects                                                            |               |
| Binary Output Objects                                                           |               |
| Internal Float Value Objects                                                    | 50 - 51       |
| Multistate Output Objects                                                       | 51            |
|                                                                                 |               |
| CLEANING THE DISPLAY                                                            |               |
| Cleaning the FMS-1655                                                           | 53            |
| 5                                                                               |               |
| DIAGRAMS                                                                        |               |
|                                                                                 | - 4           |
| Winng illustration.                                                             |               |
| Integrated Flush Mount Wiring Box Dimensions                                    | 55            |
| Flush Mount Bracket Dimensions                                                  | 56            |
| Thin Mount Wiring Box Dimensions                                                | 57            |
|                                                                                 |               |
| FLOW DIAGRAMS                                                                   |               |
|                                                                                 |               |
|                                                                                 |               |
| Unit Setun Tree                                                                 | 59            |
| Unit Setup Tree                                                                 |               |
| Unit Setup Tree<br>System Setup Tree<br>Dienlau Setup Tree                      | 59<br>60 - 62 |
| Unit Setup Tree<br>System Setup Tree<br>Display Setup Tree<br>Diagnostics Tree  |               |
| Unit Setup Tree<br>System Setup Tree<br>Display Setup Tree<br>Diagnostics Tree  | 59<br>        |
| Unit Setup Tree<br>System Setup Tree<br>Display Setup Tree<br>Diagnostics Tree  |               |
| Unit Setup Tree<br>System Setup Tree<br>Display Setup Tree<br>Diagnostics Tree  |               |
| Unit Setup Tree<br>System Setup Tree<br>Display Setup Tree<br>Diagnostics Tree. |               |
| Unit Setup Tree<br>System Setup Tree<br>Display Setup Tree<br>Diagnostics Tree. |               |
| Unit Setup Tree<br>System Setup Tree<br>Display Setup Tree<br>Diagnostics Tree. |               |

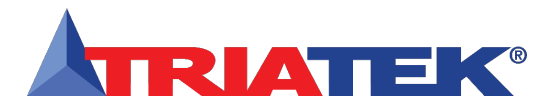

## Specifications

### Electrical

| Optional External Remote Sensor Distance                                       | Up to 1,000 feet                                      |
|--------------------------------------------------------------------------------|-------------------------------------------------------|
| Optional External Remote Sensor                                                | Wiring 18-22 AWG, shielded twisted pair               |
| Power Supply                                                                   |                                                       |
| Accuracy of Measurement                                                        | ±0.5%FS                                               |
| Pressure Range (NIST Traceable / Individual certification available as option) | ±0.2500 "WC                                           |
| Pressure/Flow.                                                                 | up to 0.25 "WC                                        |
| 4 Analog Inputs                                                                | 4-20mAdc, 0-5Vdc or 0-10Vdc                           |
| 4 Analog Outputs                                                               | 4-20mAdc, 0-5Vdc or 0-10Vdc                           |
| 2 Thermistor Inputs                                                            | NTC Type 2 or 3, 10kΩ @ 25°C                          |
| 4 Digital Inputs                                                               | 0-5Vdc or 0-24Vdc, Active-High or Active-Low          |
| 4 Relay Outputs                                                                |                                                       |
| Control Signal Wire Size                                                       |                                                       |
| Power SupplyClass 2, 24Vac ±10%, 30VA universal 120/240 to 24 Vac              | c, 60/50 Hz, step-down isolation transformer provided |

## Communications

| BACnet® MS/TP network  | Two-Wire Twisted Pair, RS-485 signaling |
|------------------------|-----------------------------------------|
| Metasys® N2 network    | Two-Wire Twisted Pair, RS-485 signaling |
| Recommended Cable Type | Belden 3107A                            |

### **Touchscreen User Interface**

| LCD Size                                                                      |                |
|-------------------------------------------------------------------------------|----------------|
| LCD Type                                                                      | Transmissive   |
| Resolution                                                                    |                |
| Viewing Area                                                                  |                |
| Color Depth                                                                   |                |
| Backlight Color                                                               | White          |
| Luminous Intensity                                                            | Min 2500 cd/m2 |
| Recommended Cable Type (applicable to surface mount models FMS-1655-s-x only) |                |

#### Mechanical

| FMS-1655 Internal Sensor Flush Mount Housing (Brushed Stainless Steel) Housing | 5.6"W x 8.5"H x 1.9"D |
|--------------------------------------------------------------------------------|-----------------------|
| FMS-1655 Display Module Housing                                                |                       |
| Stainless Steel Cover Plate for Flow Tube                                      | 2.7"W x 4.5"H x 0.2"D |
| Stainless Steel Cover Plate for Remote Sensor                                  | 2.7"W x 4.5"H x 0.2"D |
| FMS-1655 with Flow Tube Cover Plate                                            | approx. 3.5 lb        |
| FMS-1655 with Optional External Remote Sensor                                  | approx. 4.0 lb        |
| FMS-1655 Mounting Options                                                      | Surface, Flush        |
| Flow Tube Cover Plate Mounting.                                                |                       |
| -                                                                              |                       |

### Environmental

| Operating Temperature |      | <b>32° to</b> 1 | 125° F Operating |
|-----------------------|------|-----------------|------------------|
| Operating Humidity    | 0% - | 95% RH,         | Non-condensing   |

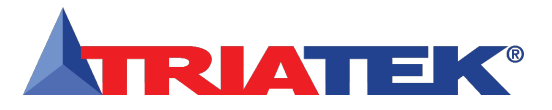

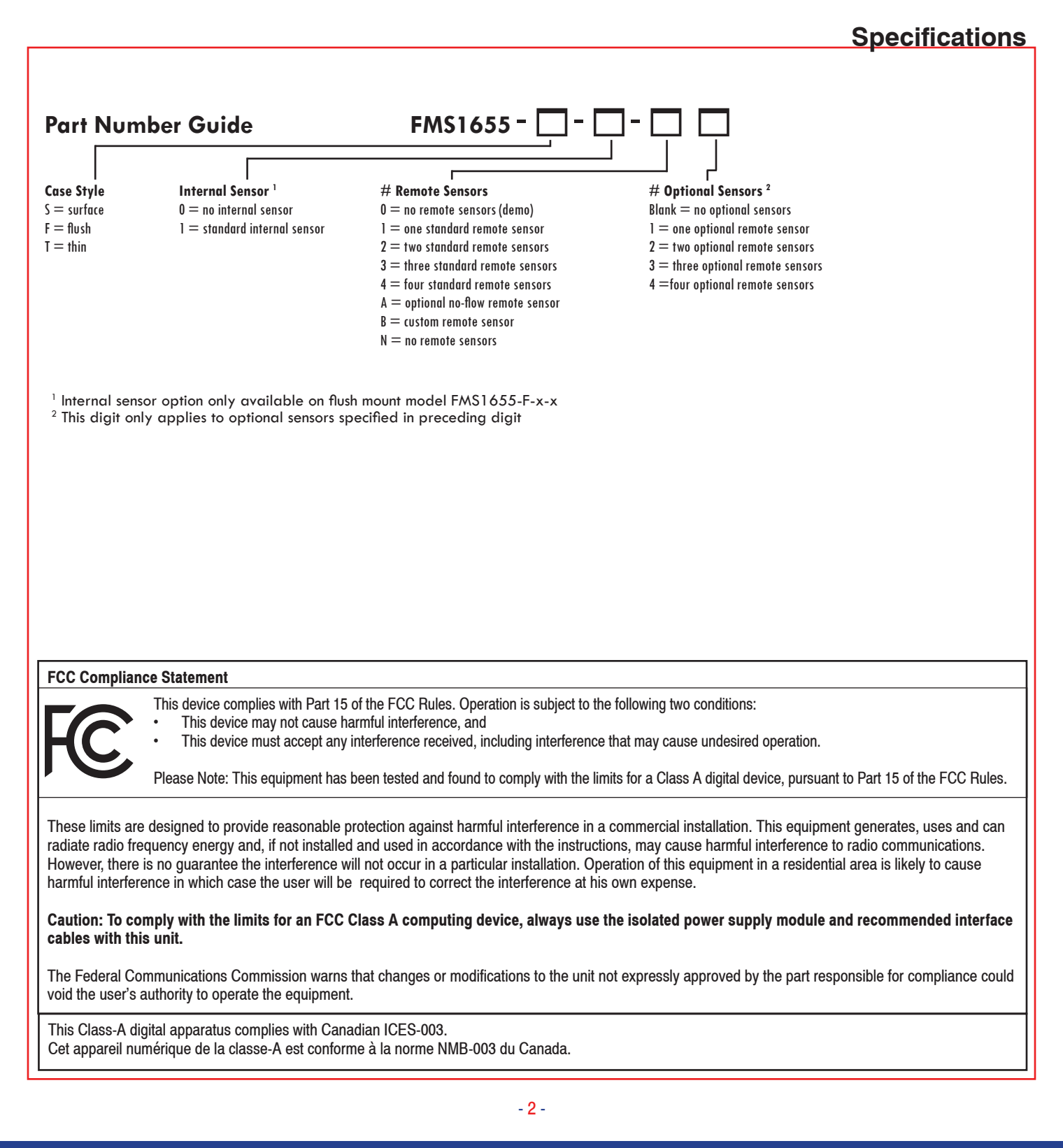

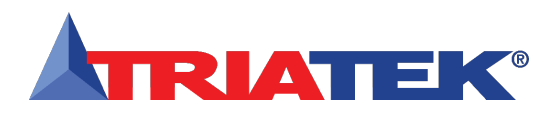

### **Overview**

The Triatek FMS-1655 Series Isolation Controller is an ultra-sensitive instrument used to monitor and/or control air pressure in hospital rooms, labs, and clean rooms. This unit is capable of measuring and displaying differential air pressures as low as 0.0001 "WC or 0.0249 Pa. The FMS-1655 may be used to control differential pressures down to 0.0040 "WC or 1 Pa.

Key features of the FMS-1655 include:

- Full-color touchscreen display with programmable display options and adjustable backlight
- Intuitive user interface simplifies setup and configuration of unit
- Display background changes color to indicate room status at a glance
- Patent-pending Safety Halo<sup>™</sup> with colorcoded 180° edge lighting
- Automated clean cycle with fully programmable duration for quick turnaround of patient or isolation room
- Audible and visual alarm annunciation
- Internal or remote sensor options available with up to four sensors total (one internal, three remotes OR four remotes)
- Auxiliary universal analog inputs for use with optional sensors
- Four independent PID control loops for controlling damper actuators, speed drives, hot water valves, humidifiers, etc.
- Digital input used to monitor the door switch of the monitored room
- Relay outputs used for transmitting alarm condition to remote location
- Dedicated thermistor inputs for temperature control applications
- Multi-level password protection of touchscreen user interface
- Zero calibration feature allows in-field recalibration of zero pressure reading

- Multi-protocol native (BACnet® or Metasys® N2) for easy integration with any BMS
- Manual override of analog and relay outputs assist with test and balance procedures
- Comprehensive real-time view
- · Built-in diagnostics tool
- Easy-to-install backplane/backplate assembly facilitates permanent termination of all wiring

The FMS-1655 features enhanced graphics the patent-pending Safety Halo.<sup>™</sup> This simple yet elegant feature significantly enhances the alarm status indication of the FMS-1655 by providing full 180-degree visibility. The Safety Halo<sup>™</sup> is shipped from the factory enabled at full brightness, but may be dimmed or even disabled completely from the display setup menus.

The FMS-1655 is equipped with a 3.2" diagonal full-color touchscreen display in portrait orientation (240 x 320). The password-protected menu tree is very intuitive and simplifies the setup and configuration of the unit. The menus incorporate touch-based interfaces such as sliders, radio buttons, and dialog popups to facilitate the ease-of-use of the FMS-1655.

The display implements bright graphical color changes to indicate the three different alarm status indications of the monitored isolation room. These graphical backgrounds indicate *"Normal"* when the differential pressure is within defined limits, *"Warning"* when the differential pressure is approaching an out-of-limits condition, and *"Alarm"* when the differential pressure is outside the defined acceptable and safe limits. The differential pressure ranges for these conditions are easily configured by the user for the specific installation when necessary, either directly from the touchscreen display or over the network from the BMS. The graphical background changes provide an at-a-glance overview of the monitored isolation room differential pressure conditions.

Alarm conditions may be defined by the user, in terms of desired differential pressure settings for the room being monitored.

When an alarm condition occurs, it may be annunciated in four user-definable ways: 1) on the display, 2) with an audible alarm, and 3) transmitted via contacts to a remote monitoring station and 4) over the BMS network. The alarm will automatically reset when the unit has sensed that the room differential pressure has returned to proper limits. The attendant may easily mute the audible alarm by touching the alarm audible button on the bottom of the display.

For many applications, it is important to have other variables such as anteroom differential pressure or relative humidity displayed along with the isolation room differential pressure. The FMS-1655 provides for this by means of three additional universal analog inputs, which may be configured for either current loop operation or voltage input operation. Each input may be scaled as needed to display correct values, and may have an engineering units selection associated. The configuration of each analog input is field selectable through the use of miniature dipswitches on the controller unit.

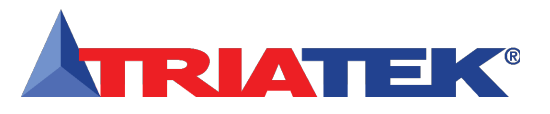

#### **Overview**

For those applications requiring monitoring and/or control based on temperature variances, the FMS-1655 provide two dedicated thermistor inputs in addition to the four universal analog inputs. Therefore, a total of six analog inputs are available for control applications. The two thermistor inputs may be used with negative temperature coefficient (NTC) Type 2 or Type 3 sensors. The FMS-1655 provides four universal analog outputs, which may be configured for either current loop operation or for voltage operation.

Each analog output may be configured for proportional operation to provide a linear signal to the BMS, or for PID (proportionalintegral-derivative) control operation for closed-loop feedback control of damper actuators, variable frequency (speed) drives, hot water valves, humidifiers, or other analogcontrolled devices.

Each universal analog output may be fieldconfigured for the required application using onboard configuration dipswitches on the controller module. Each analog output may also be temporarily overridden using the builtin diagnostic tools for troubleshooting during the installation and commissioning phase.

The FMS-1655 provides four digital inputs that may be used for monitoring door switches, override switches, or other devices with binary outputs. The configuration and operation of each input may be configured by the user to define the effect of a change in its state. Each digital input may have a programmable delay duration associated with it. Each digital input may be configured for either normally-closed or normally-open operation, and may also be configured to be active-high or active-low triggered. The global configuration of the digital inputs is field selectable through the use of miniature dipswitches on the controller unit. The FMS-1655 provides four relay outputs, which may be configured for either directacting or reverse-acting operation, and may have a programmable delay associated to meet the specific needs of the required application.

A unique feature of the FMS-1655 is its ability to trigger a relay output based on the current mode of isolation, thereby providing support for transfer grilles, supplemental exhaust dampers, etc. Each relay output may also be temporarily overridden using the built-in diagnostic tools for troubleshooting during the installation and commissioning phase.

The user may set up multiple multi-level passwords to prevent unauthorized or casual access to the FMS-1655 configuration settings. Up to 10 passwords of up to eight digits may be programmed, with each having one of four associated access levels. Administrators and facility management personnel may have unrestricted access, while general staff may be assigned restricted access passwords which limit the functionality of the user menus.

Room pressure selection of positive, negative, or neutral isolation may be protected using limited access passwords, thereby eliminating the need for keylock switches and keys.

An optional keylock switch may be used to further control access to change in isolation modes. In some locales, it is prohibitive to allow an isolation room controller to switch between positive and negative modes of isolation. To accommodate this situation, the FMS-1655 may be configured at the factory for either positive- and neutral-isolation modes only or negative- and neutral-isolation modes. The FMS-1655 provides native support for multiple networking protocols, including BACnet® MS/TP and Metasys® N2 Open. With multi-protocol native support, the FMS-1655 is able to communicate room status information to the building automation system, regardless of which protocol is used. (For applications requiring LonWorks® networking capability, contact the factory about Triatek's FMS-1655L series) The configuration of the desired protocol is field selectable through the use of miniature dipswitches on the controller unit.

The FMS-1655 provides a unique set of built-in diagnostics tools that are extremely valuable for facilitating the troubleshooting process during the installation and commissioning phase.

Included in these built-in diagnostics tools are manual override capabilities for both analog outputs and relay outputs, and a comprehensive real-time view capability that allows the real-time values and states of each analog and digital input and output to be displayed conveniently. This is an extremely useful tool that facilitates the verification and certification processes conducted by typical test and balance personnel during the commissioning of the system.

There are also options for storing configuration settings and for restoring those settings, as well as performing a complete restoration of the factory default configuration settings.

The FMS-1655 incorporates an innovative backplane/backplate assembly which greatly facilitates the installation process and permits all wiring terminations to be permanent. The FMS-1655 serves as a direct drop-in functional replacement for all previous models of the FMS-1600 series of isolation monitors.

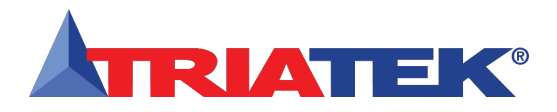

### FMS-1655 Flush-Mount with Internal Sensor

#### Introduction

The FMS-1655 flush-mount model has an integrated internal sensor and should be installed outside of the isolation room to be monitored in the corridor wall. Sensor tubing should be between this corridor and isolation room in the most direct and shortest path.

The FMS-1655 is calibrated with configuration settings programmed at the factory according to the customer specifications, if provided. Otherwise, each unit is shipped with factorydefault configuration settings. The user may change these settings by following the procedures outlined in the configuration/ programming section of this manual.

The electrical connections to the FMS-1655 are made via convenient terminal block connectors on the backplane/backplate assembly as shown on page 7. All wiring should conform to local regulations and to the National Electrical Code (NEC). Precautions must be taken to avoid running sensor wiring in the same conduit as line voltage or other conductors that supply highly inductive loads such as generators, motors, solenoids, contactors, and other sources of induced noise. Use 22 AWG or larger for all electrical wiring terminations.

Following the proper installation of the FMS-1655, apply power to the unit and confirm that you hear a brief chirp at the touchscreen display, which indicates that the display module is communicating with the controller module. There will be a six second power up delay during which the Safety Halo<sup>™</sup> will cycle through the following colors: red, green, blue, yellow, magenta, cyan, and white. After this power up delay, the unit will display a brief five second animation of the action icons, followed by the FMS-1655 splash screen. This splash screen displays the model number, electronic serial numbers, firmware version numbers, protocol selection, and current network address. The splash screen remains displayed for about 15 seconds, and then proceeds to the main differential pressure screen.

#### Mounting Procedure

1. Choose a location free of airflow obstructions, and minimal air turbulence. The installation should also avoid stagnant air or "short circuiting" of the supply air to the exhaust. Typically, the FMS-1655 should be installed at eye level. It should be mounted in a location that provides convenient access such that the display may be viewed with minimal glare and the touchscreen is easily accessible to facilitate silencing the unit in the event of an alarm.

The FMS-1655 is pre-configured at the factory with the Safety Halo<sup>™</sup> status indicator bezel connected to the internal circuitry on the display board, and has been tested for proper operation. The Safety Halo<sup>™</sup> should not be removed from the flush mount faceplate, as it may damage the internal circuitry and/or the bezel itself. Attempting to separate the Safety Halo<sup>™</sup> from the flush mount faceplate will void the manufacturer's warranty. 2. Before disassembling the flush-mount electronics assembly, locate the clear pressure tubing that extends from the lower corner of the metal backplate to the nipple at the inside face of the bottom of the faceplate and disconnect it. The other end of this tubing should remain attached to the right-angle barbed fitting at the lower corner of the metal backplate.

3. Disassemble the flush-mount electronics assembly by grasping the metal backplate and pulling it apart from the faceplate.

The metal backplate is attached to the backplane subassembly which incorporates all of the wiring termination points.

4. Run the conduit and all wiring according to local regulations and National Electrical Code.

**IMPORTANT**: Use the 24 VAC stepdown isolation transformer, provided with the unit, to power the FMS-1655; this will prevent inadvertent ground loop issues and other problems that might otherwise be encountered.

5. Pull slack from the tube on the opposite side of the wall as the backplane/backplate assembly is moved toward the wall for mounting. On the opposite side, the return air stainless base and louvered plate must be mounted as shown on page 10. Caulk behind the stainless mounting plate so that there may be no air flow through the wall. Mount the backplane/backplate assembly to the wall with the appropriate screws (and wall anchors if using the alternate installation method).

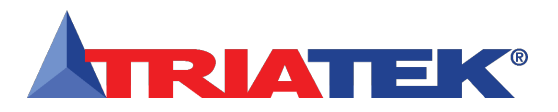

### FMS-1655 Flush-Mount with Internal Sensor

6. Terminate all electrical connections at the backplane taking note of the terminal labels. Note that the power connector is distinguished as it is of a different color and separated from the other connectors. The 45-degree positioned wire openings on the connectors should greatly facilitate the wire termination process.

7. On the opposite side of the wall, a length of pressure tubing will be protruding from the wall. Cut the tubing as needed to leave approximately two inches protruding. Press the tubing onto the barbed fitting of the flow tube mounting plate (see page 10). Push the mounting plate and tube toward the wall, forcing the excess into the wall space. Fasten the mounting plate to the wall using appropriate hardware.

8. Mount the louvered stainless steel cover plate to the mounting plate with the screws supplied.

9. Apply power to the FMS-1655 and confirm that following a brief initialization sequence, the unit displays the room differential pressure and the Safety Halo<sup>™</sup> status matches that of the main display screen. FMS-1655 units are shipped from the factory in neutral isolation mode.

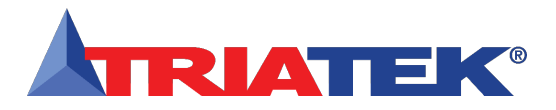

#### Internal Sensor

The FMS-1655 is calibrated with settings programmed in the factory according to the customer specifications. The user can change the settings by using the instructions provided in the **Quick Start** section of this manual beginning on page 38.

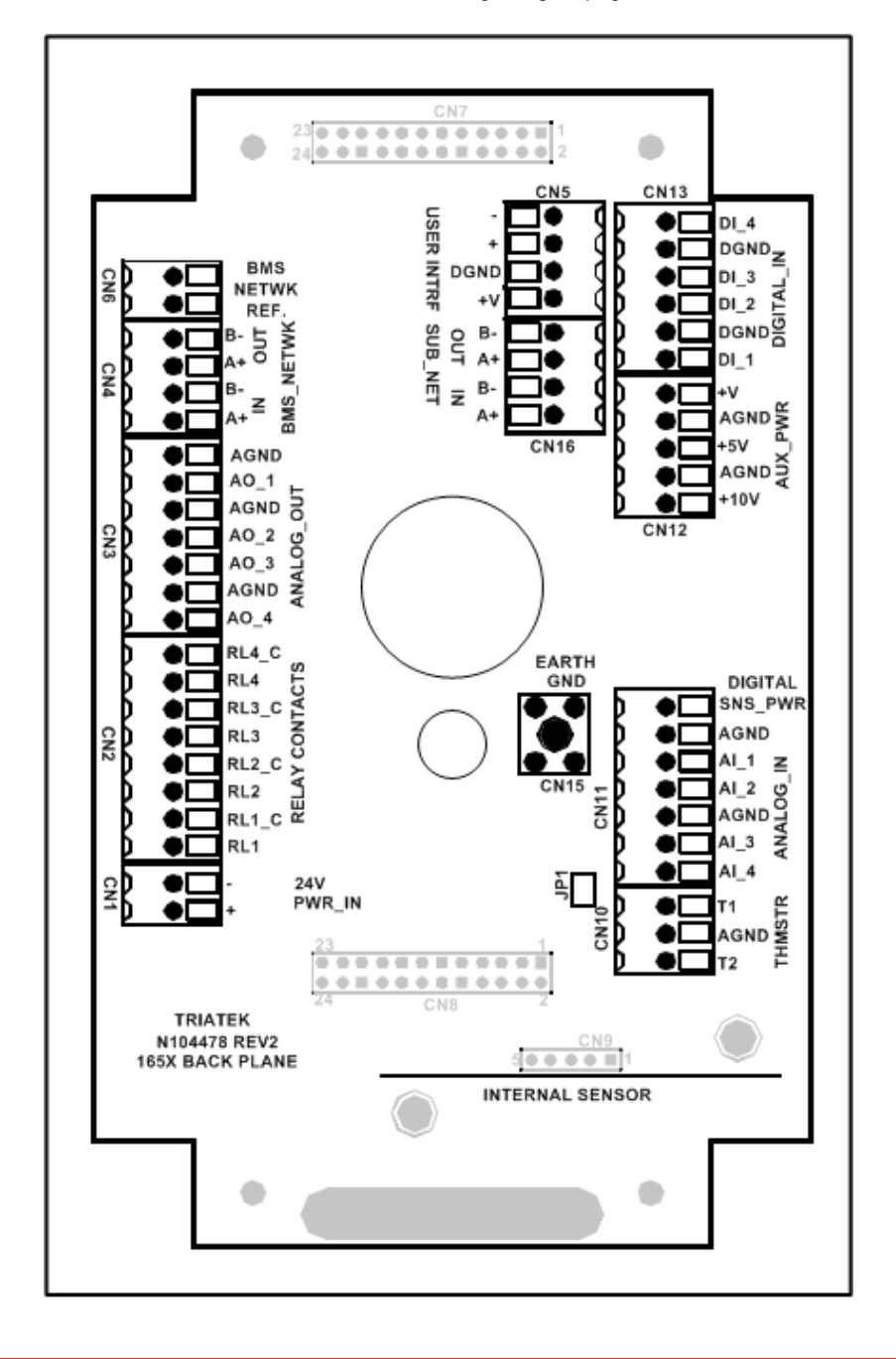

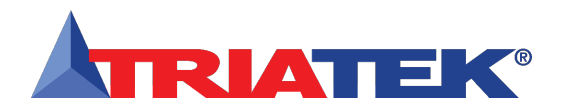

| Notes |
|-------|
|       |
|       |
|       |
|       |
|       |
|       |
|       |
|       |
|       |
|       |
|       |
|       |
|       |
|       |
|       |
|       |
|       |
|       |
|       |
|       |
|       |
|       |
|       |
|       |
|       |
|       |
|       |
|       |
|       |
|       |
|       |
|       |
|       |
|       |
|       |
|       |
|       |
|       |

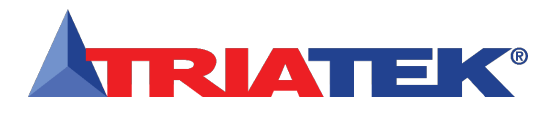

### FMS-1655 With Remote Sensor

#### Introduction

The flexibility of the FMS-1655 provides for several different configurations with respect to the sensor location.

FMS-1655 models without an internal sensor (FMS-1655-x-0-x) include at least one remote sensor for measuring the differential pressure of the monitored room. This remote sensor module must be installed in the wall between the monitored isolation room and the adjoining corridor or anteroom.

The remote sensor module should be installed with the attached stainless steel mounting plate facing the isolation or patient room and the reference plate facing the corridor or anteroom. Please see illustrations on pages 10 and 11 for more details.

With this sensor orientation, a positive pressure value indicates that the isolation room is positive with respect to the corridor.

A 3-conductor (22 AWG) cable MUST be connected between the remote sensor module and the main controller module for each sensor included with the unit. The length of this cable should not exceed 1,000 feet.

The display unit may be installed outside the room, at the nurses' station, in the engineering office, or at any other location as needed.

#### **Mounting Procedure**

1. Cut an opening in the wall of the isolation room to receive the supplied low voltage mounting bracket for the remote sensor electronics. Nominal hole dimensions are 3.65" H x 2.15" W.

2. Drill a 7/16" hole through the opposite wall for the flow tube as shown.

3. Bring the 3-conductor signal wire through the cut out.

4. Install the included low-voltage mounting bracket in the drywall opening, and pull the 3-conductor signal cable through the mounting bracket.

5. Push a length of flow tube through the back hole on through the 7/16" hole in the opposite wall.

6. Attach the flow tube to the sensor port. Then, push the tube and sensor module into place and secure to the mounting enclosure with two  $6-32 \times 3/4$  screws supplied.

7. Install the louvered cover plate.

8. On the opposite side (corridor) attach the flow tube to the barbed fitting of the flow tube mounting plate.

9. Press the mounting plate into place, allowing the excess tube length to go into the wall space. Secure with the screws and anchors.

10. Install the louvered cover plate.

11. At the FMS-1655 backplane, assuming the colors of the 3-conductor signal cable being red, black, and green, connect the leads to the terminals as follows:

Red: Digital SNS\_PWR Black: AGND Green: AI\_1

If more than one remote sensor is being used with the FMS-1655, then each must be connected as above with the green leads connected to the subsequent analog input terminals AI 2 through AI 4.

12. Connect the 3-conductor signal cable to remote sensor as follows:

| Red:   | +Vin           |
|--------|----------------|
| Black: | GND            |
| Green: | l <sub>o</sub> |

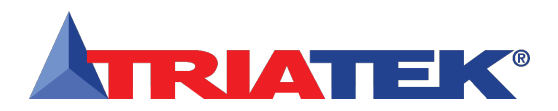

### **MOUNTING/WIRING**

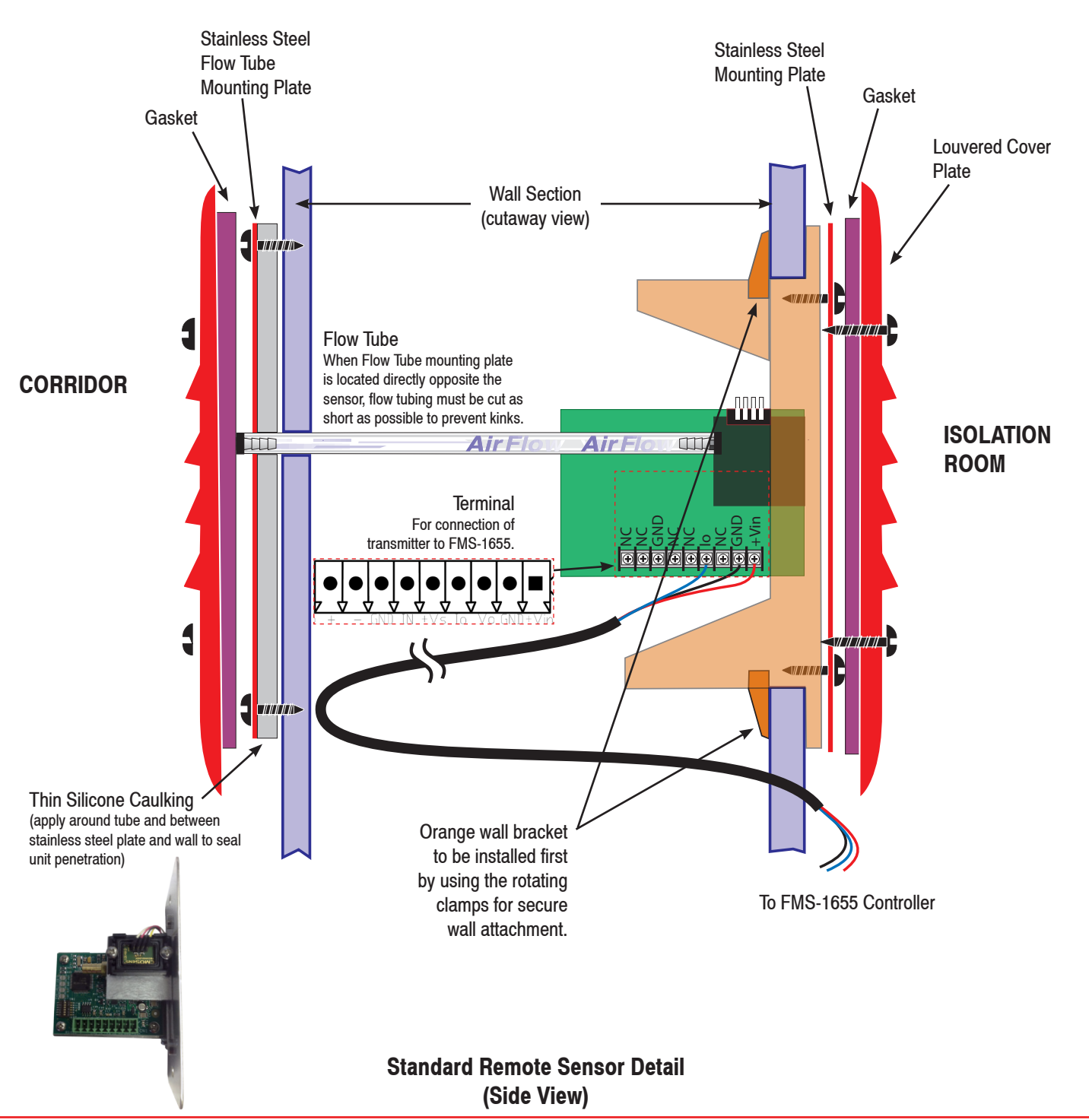

### FMS-1655 with Standard Remote Sensor (9-Pin)

- 10 -

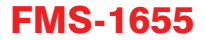

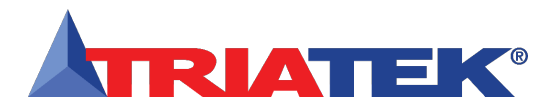

### FMS-1655 with Standard Remote Sensor (9-Pin)

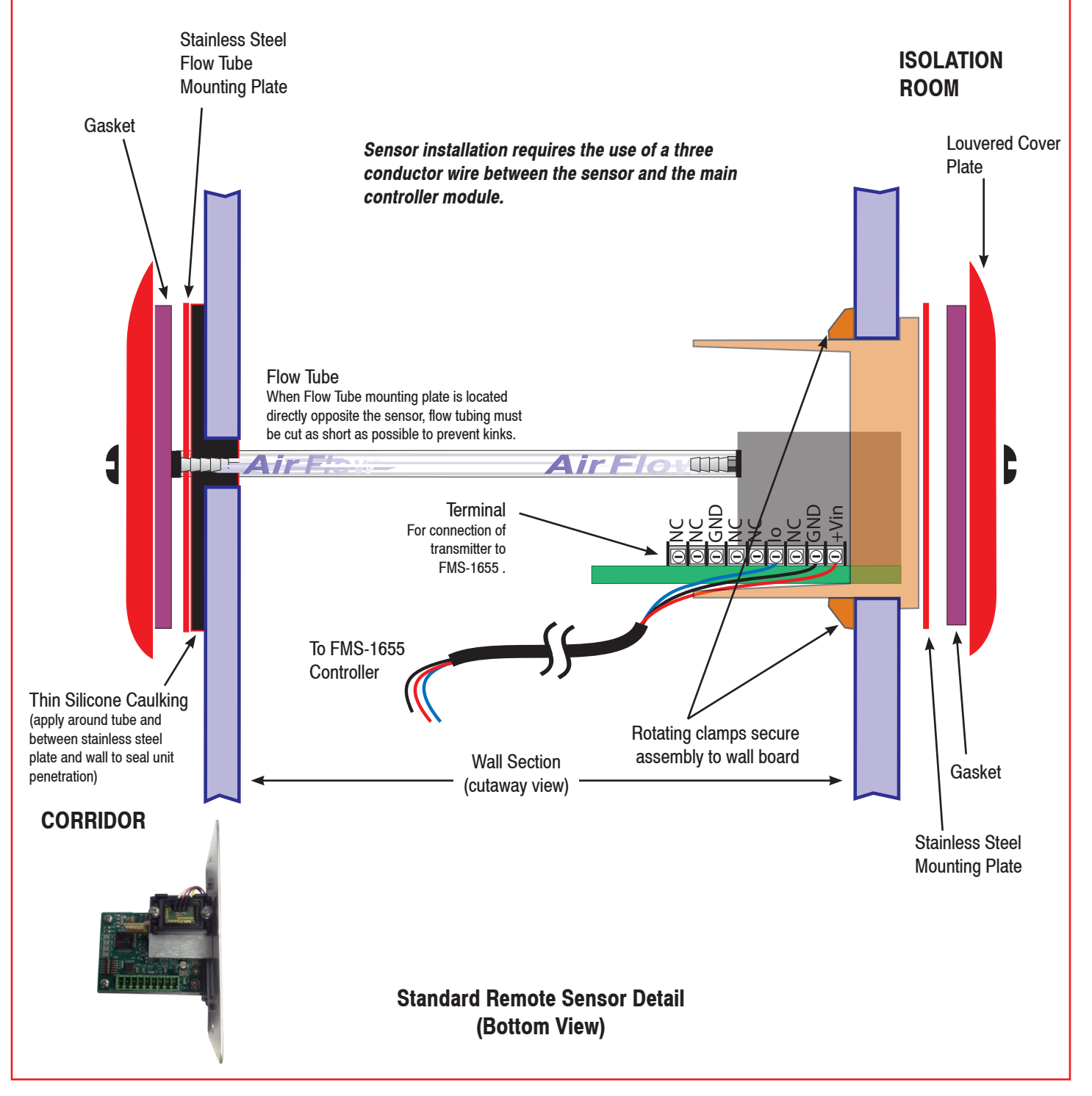

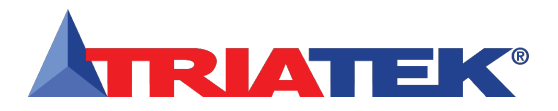

### **Remote Sensor Configuration**

The electrical connections to the FMS-1655 made via a convenient backplate/backplate assembly is shown below. All wiring should conform to the local regulations and National Electric Code. Take care not to run sensor wiring in the same conduit as the line voltage or other conductors that supply highly inductive loads such as generators, motors, solenoids, contactors, etc. Use 22AWG or larger.

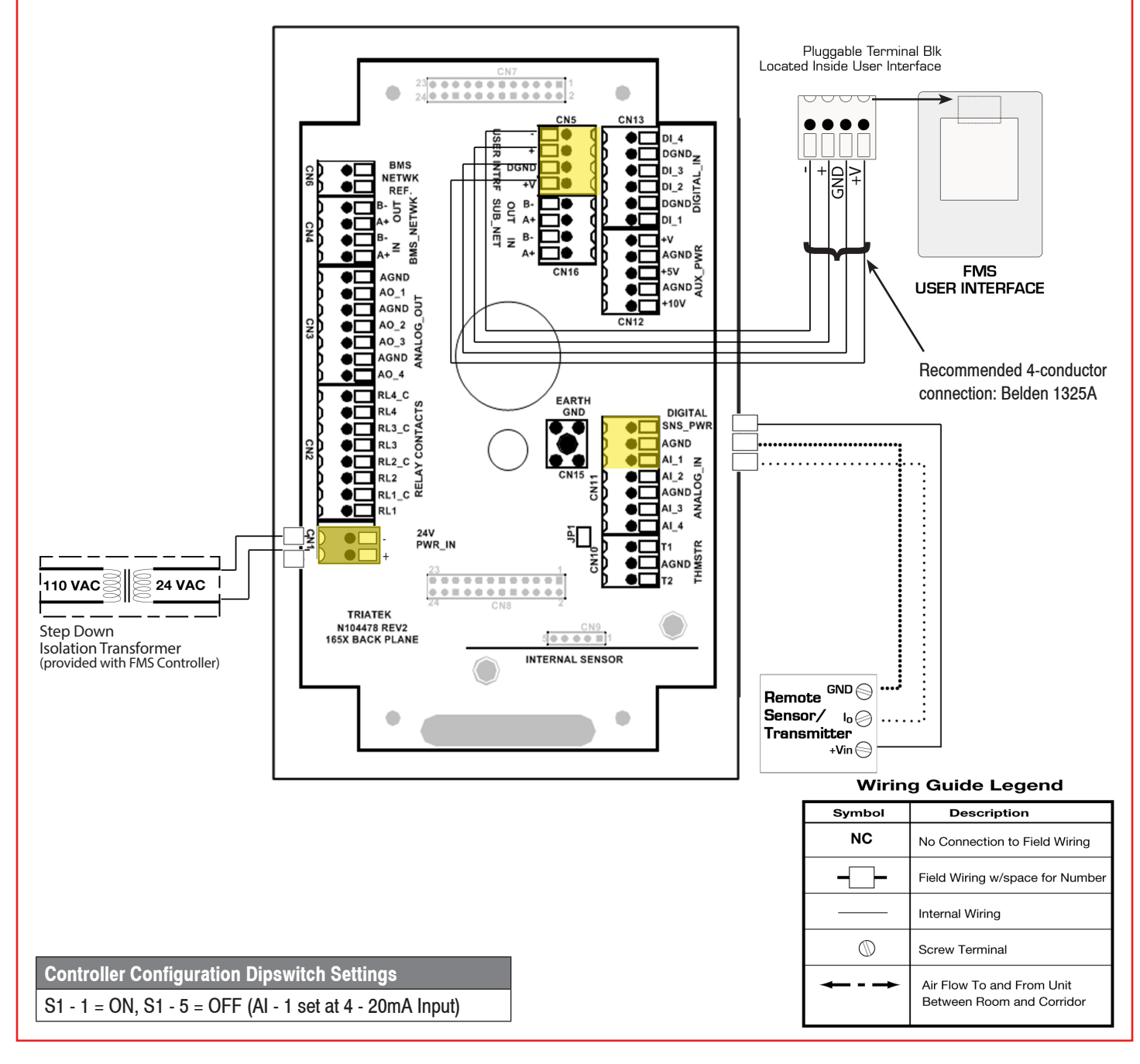

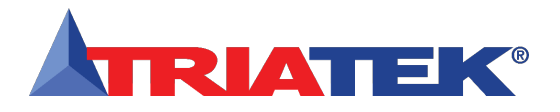

### **MOUNTING/WIRING - INTERNAL SENSOR**

### Analog Output to Electric Damper Actuator

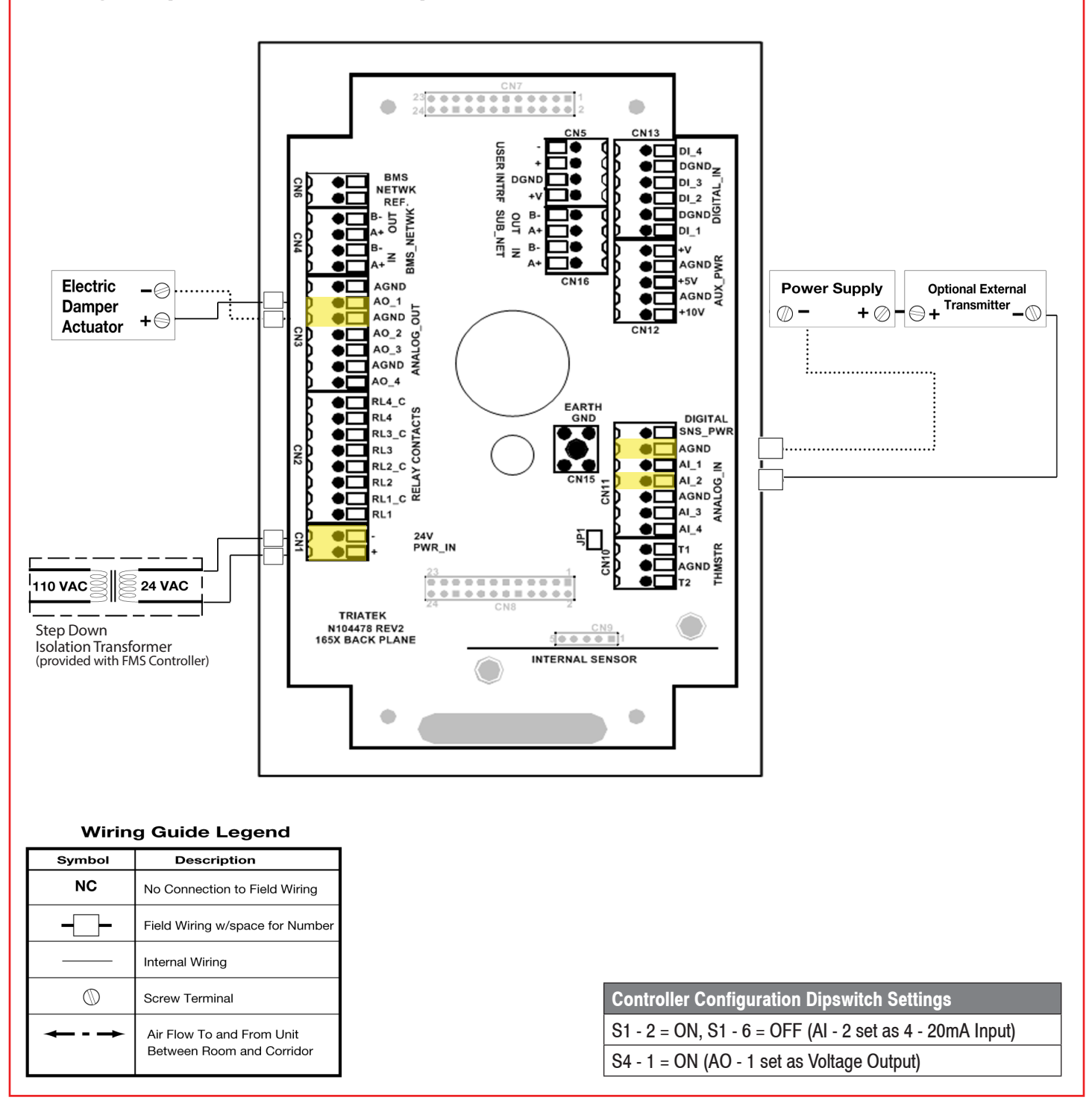

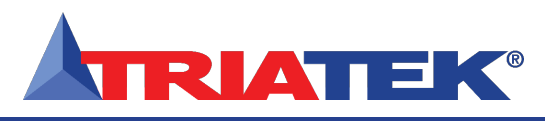

## **MOUNTING/WIRING - INTERNAL SENSOR**

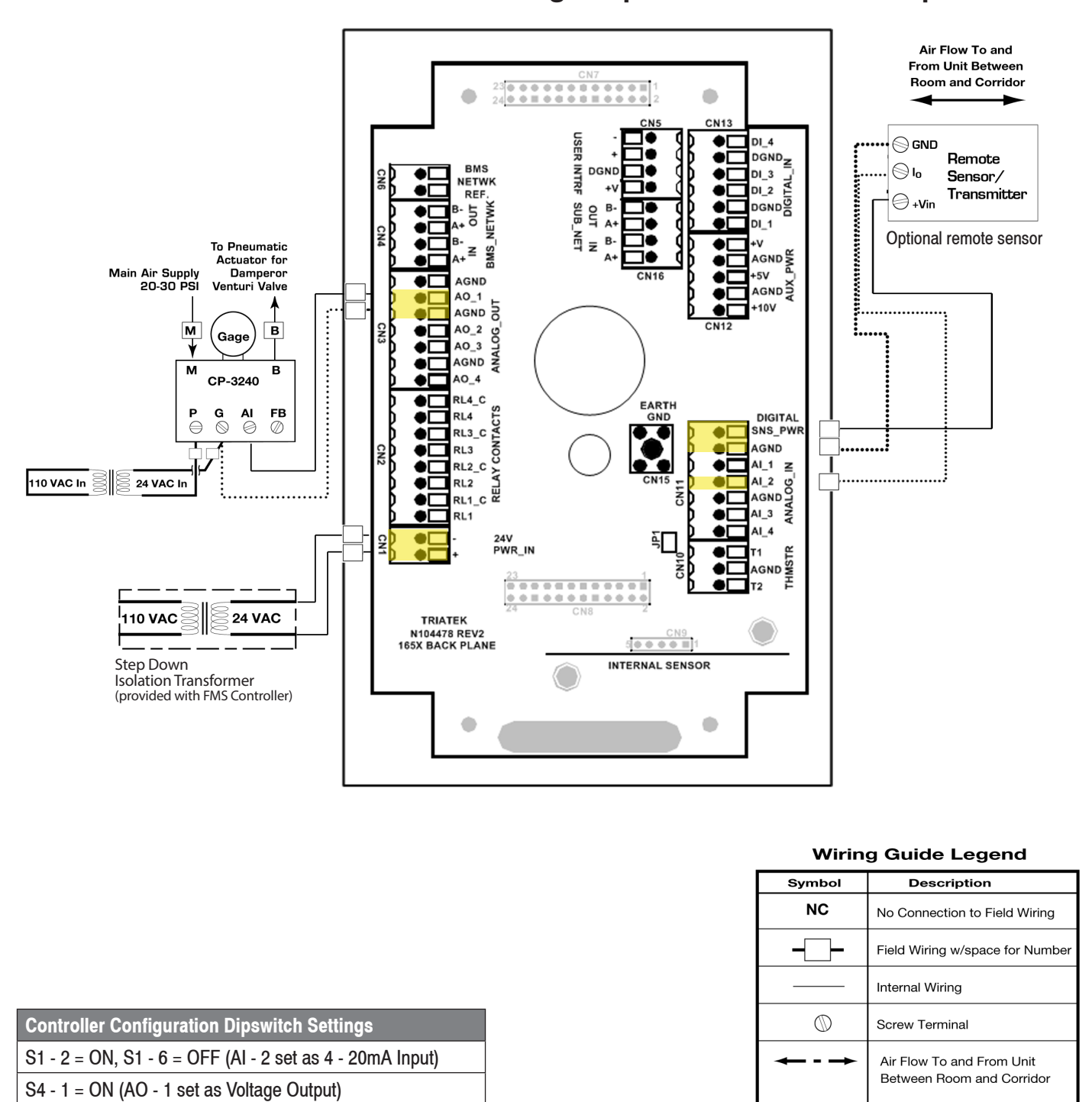

### Analog Output to Pneumatic Damper Actuator

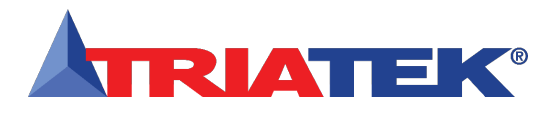

### **MOUNTING/WIRING - INTERNAL SENSOR**

#### Analog Output to Variable Speed Drive

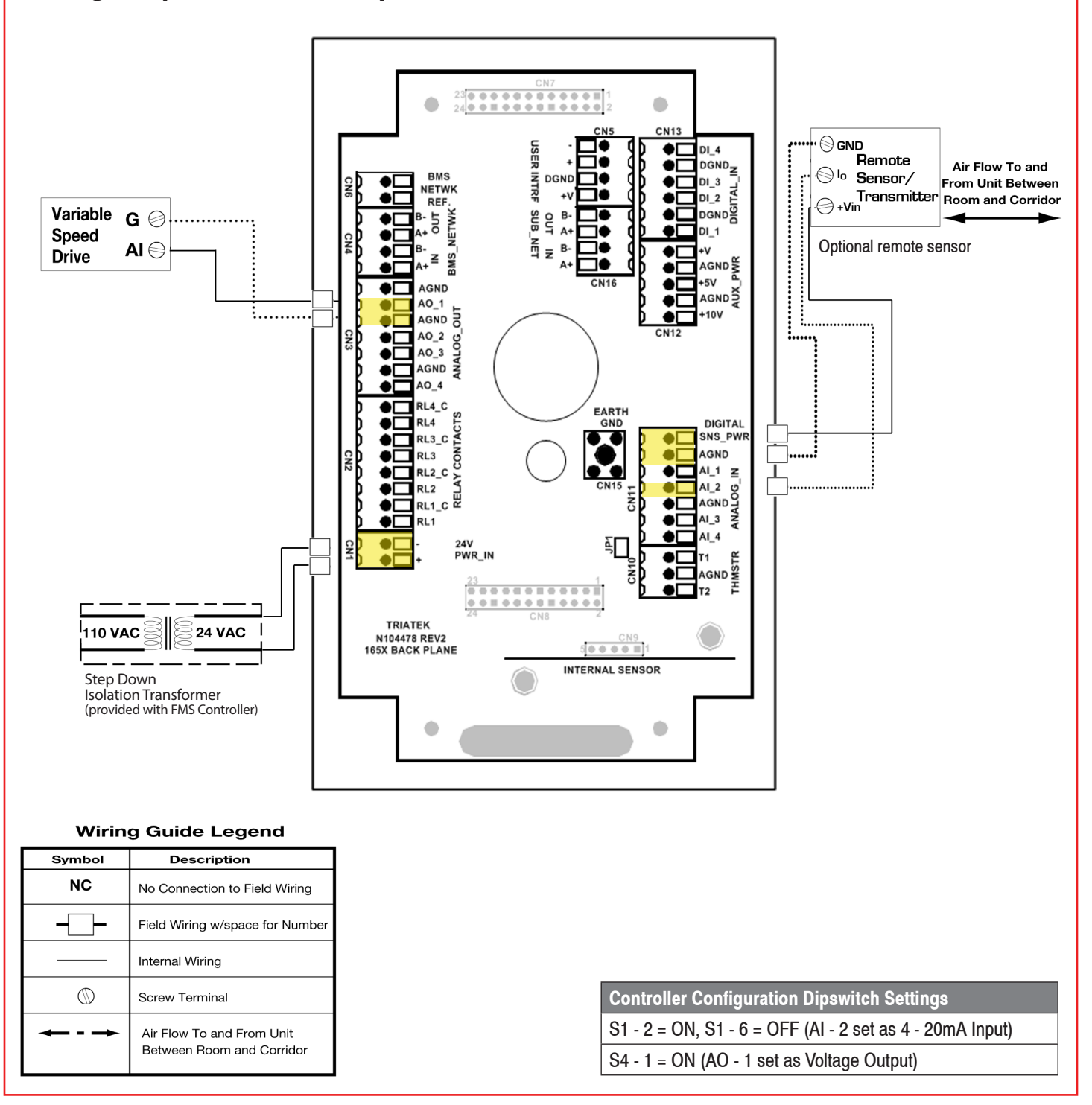

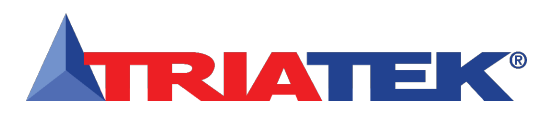

### **MOUNTING/WIRING - INTERNAL SENSOR**

### Analog Output to Modulated Air Controller

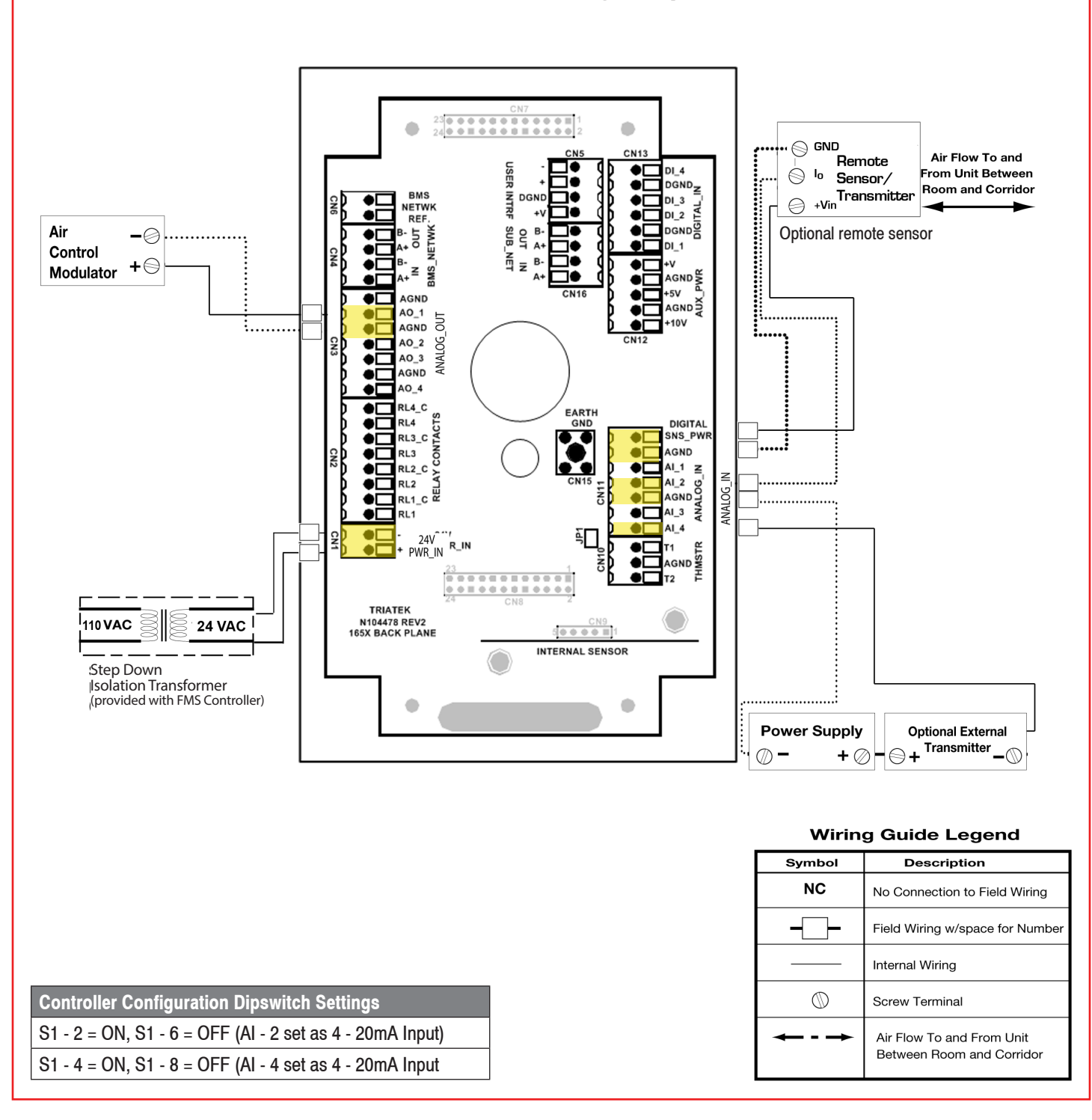

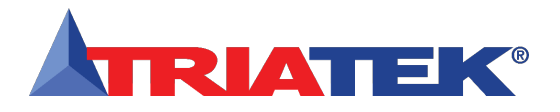

### **MOUNTING/WIRING - REMOTE SENSOR**

### Analog Output to Pneumatic Damper Actuator

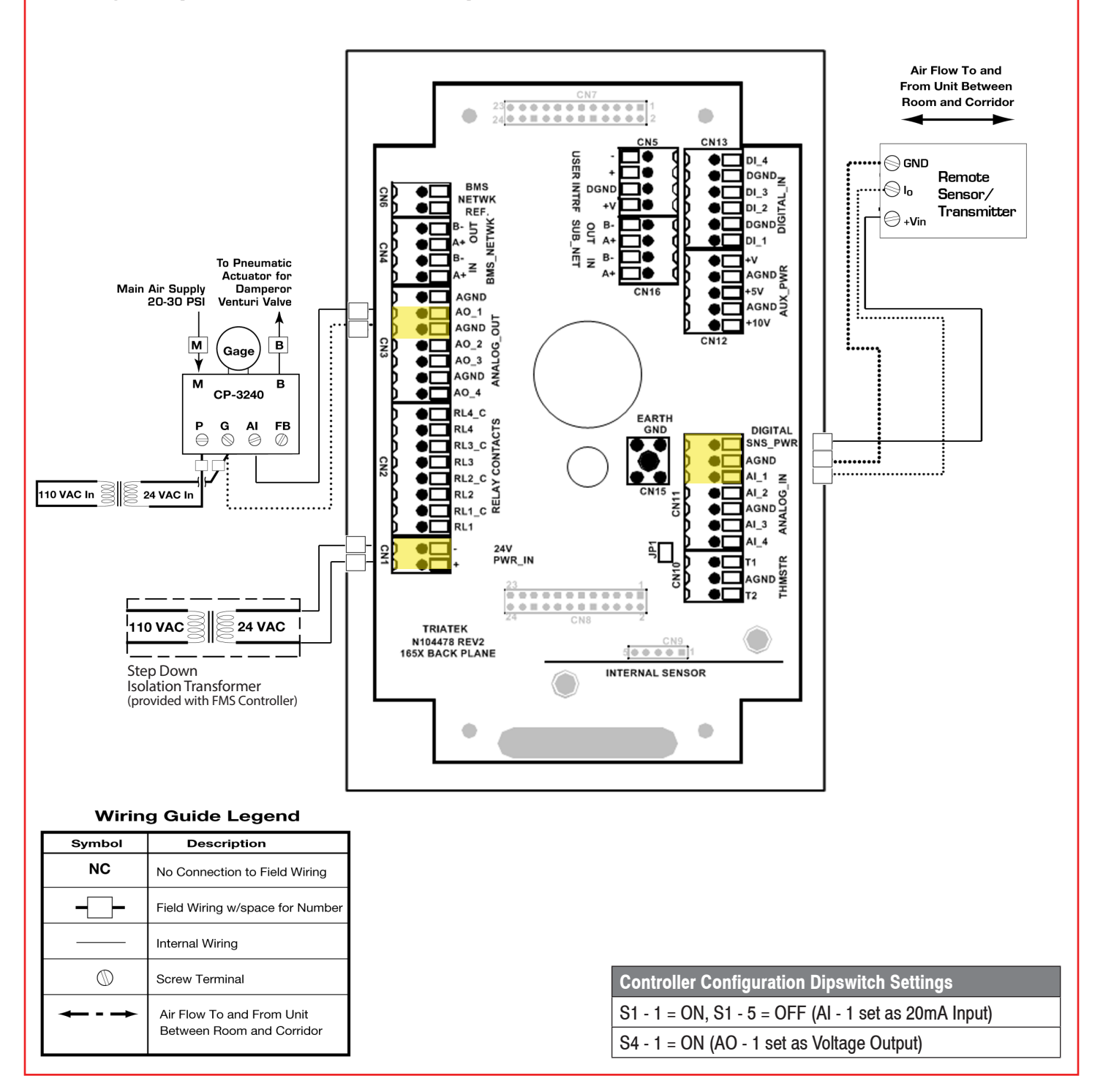

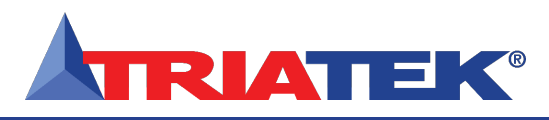

### **MOUNTING/WIRING - REMOTE SENSOR**

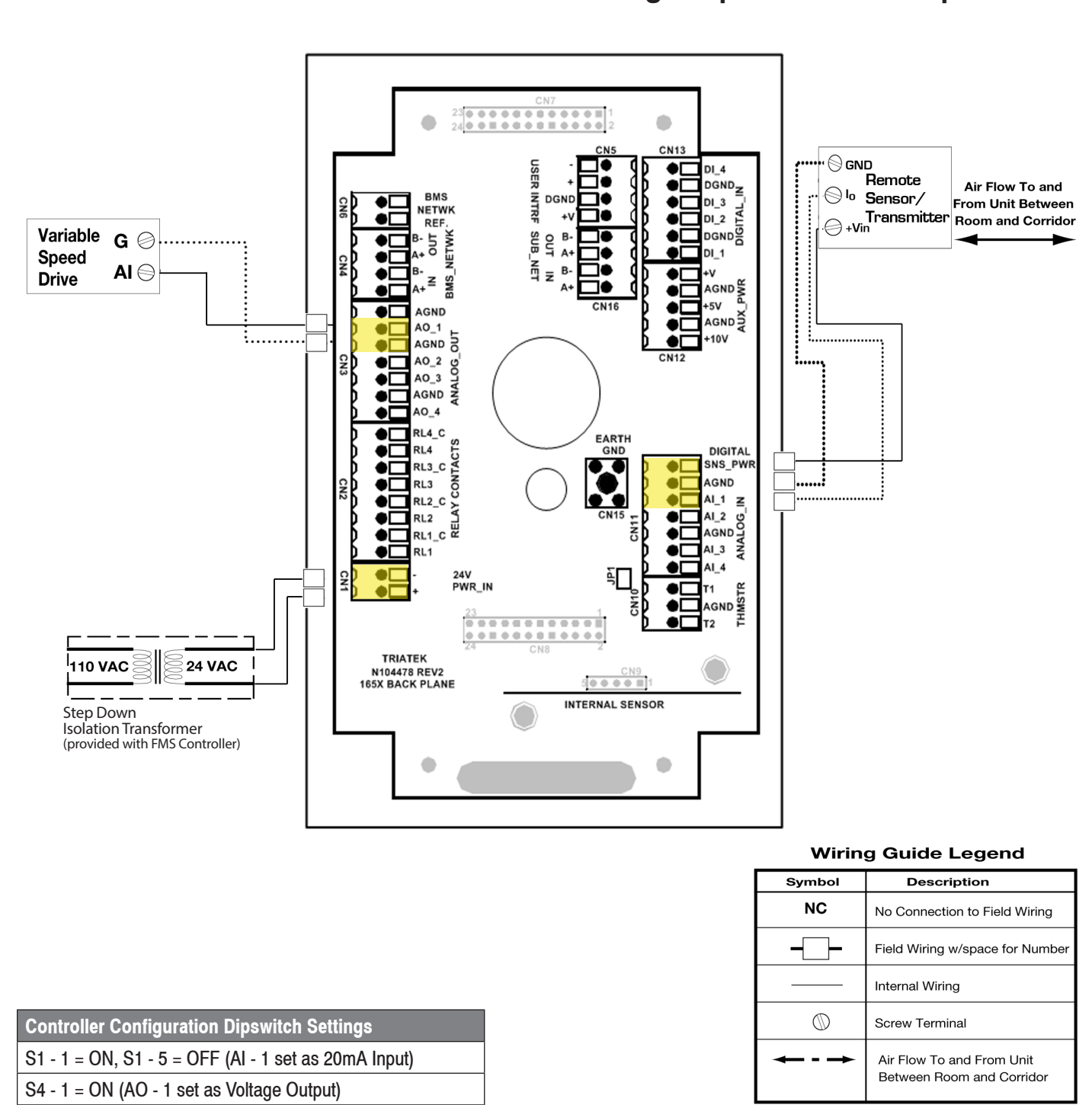

### Analog Output to Variable Speed Drive

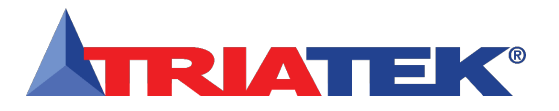

#### Adding Remote Pressure Sensor with 4-20mA Out to Internal Sensor Model

**FMS-1655** 

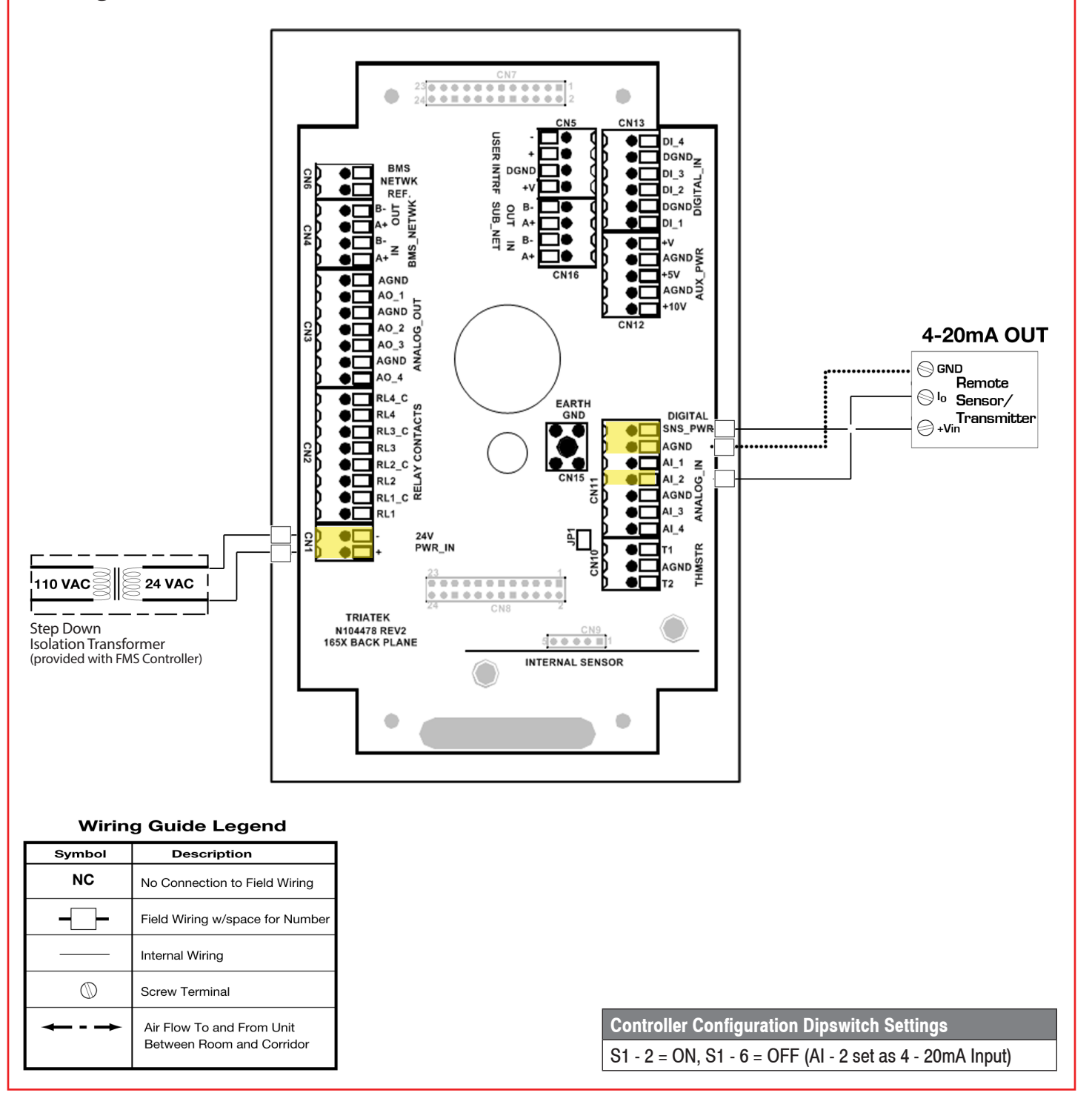

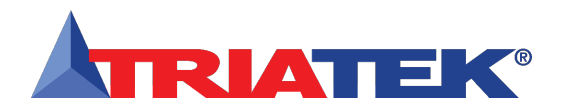

| <br>Notes |
|-----------|
|           |
|           |
|           |
|           |
|           |
|           |
|           |
|           |
|           |
|           |
|           |
|           |
|           |
|           |
|           |
|           |
|           |
|           |
|           |
|           |
|           |
|           |
|           |
|           |
|           |
|           |
|           |
|           |
|           |
|           |
|           |
|           |
|           |
|           |

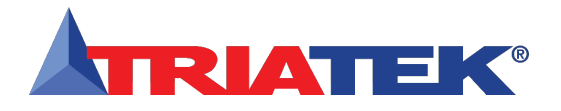

#### **MOUNTING/WIRING**

#### Analog Input to 2 Remote Pressure Sensors 4-20mA Out

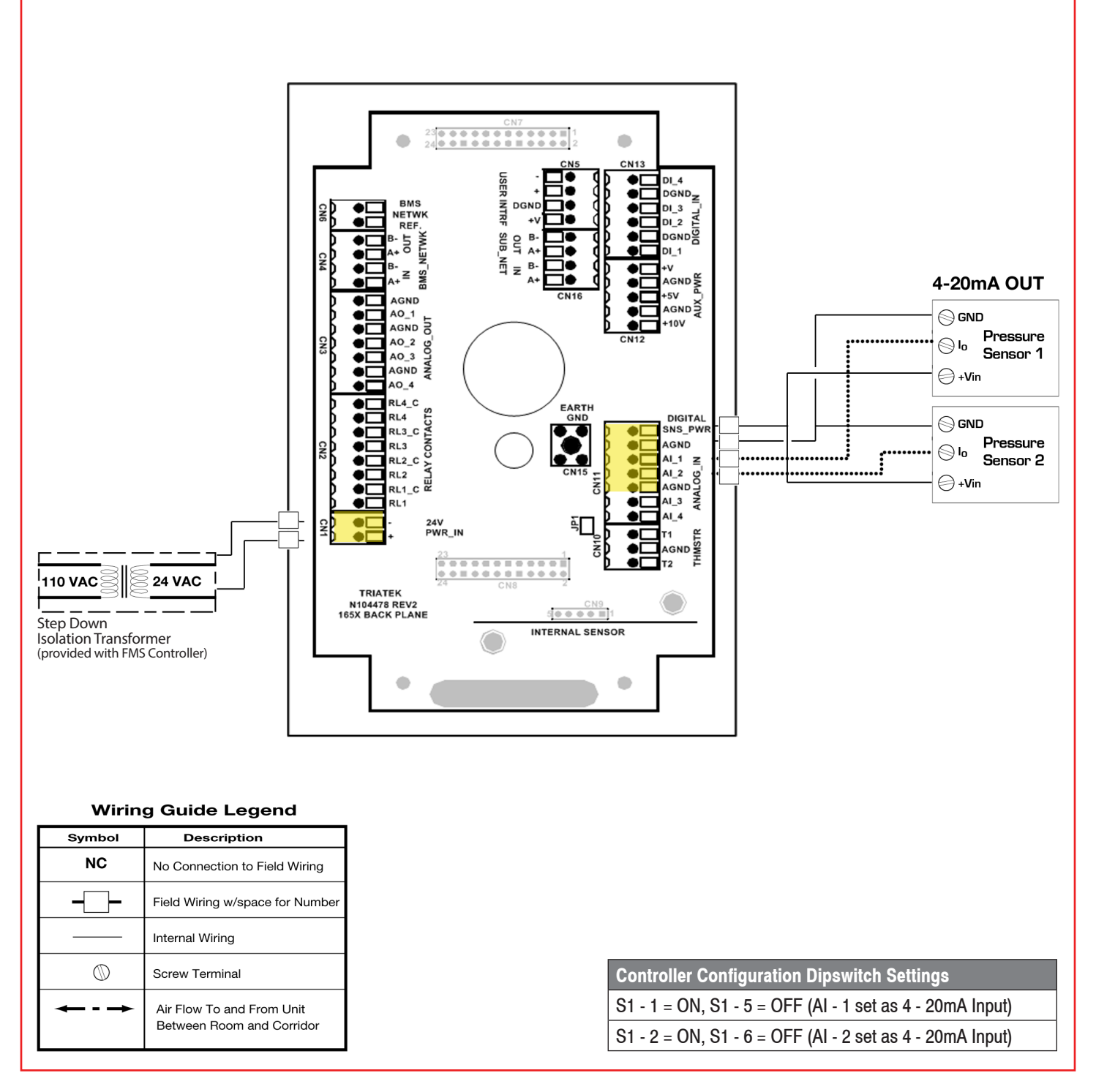

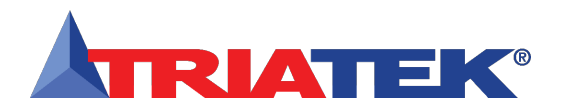

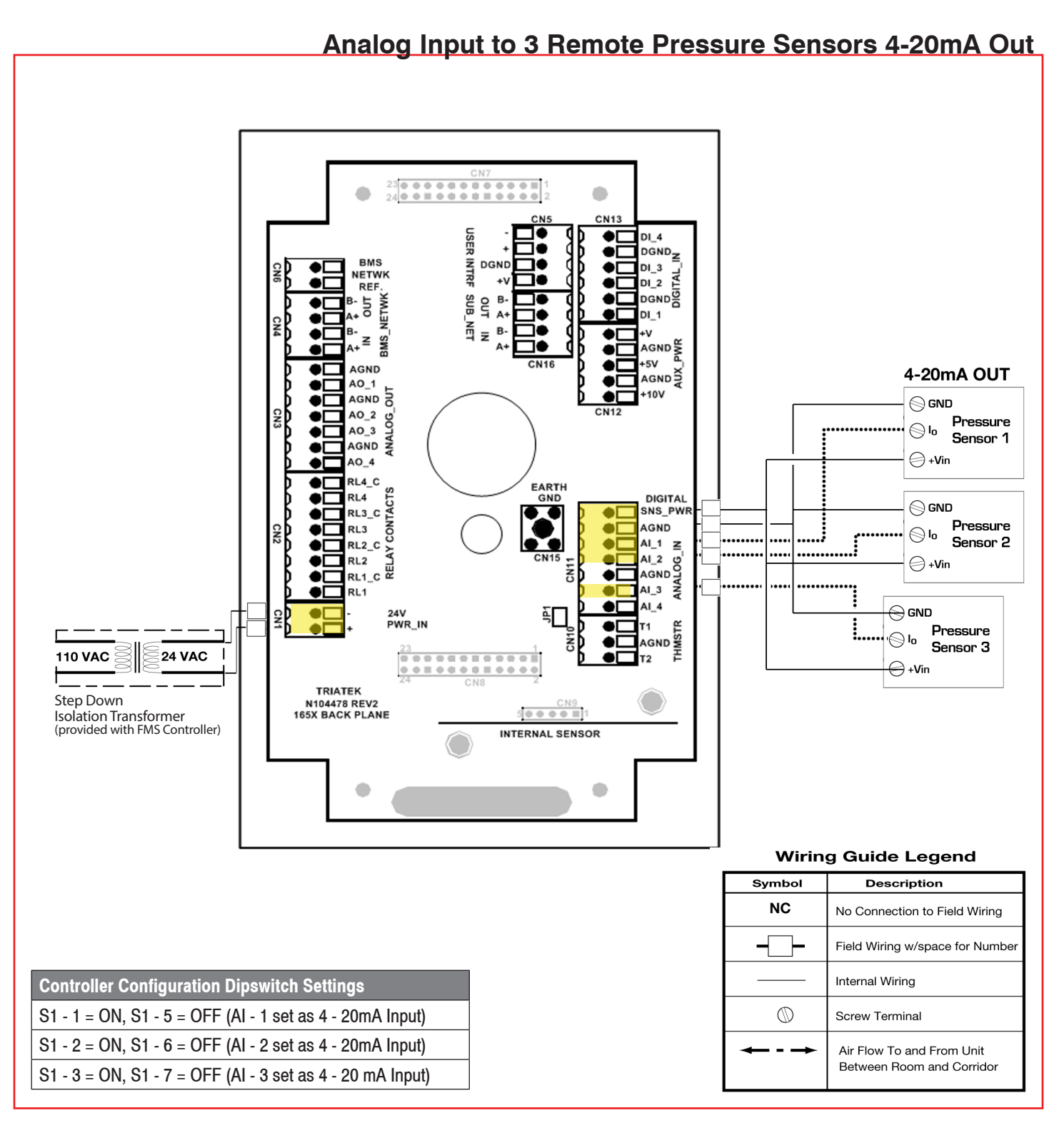

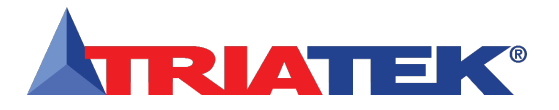

#### Analog Input to 4 Remote Pressure Sensors 4-20mA Out

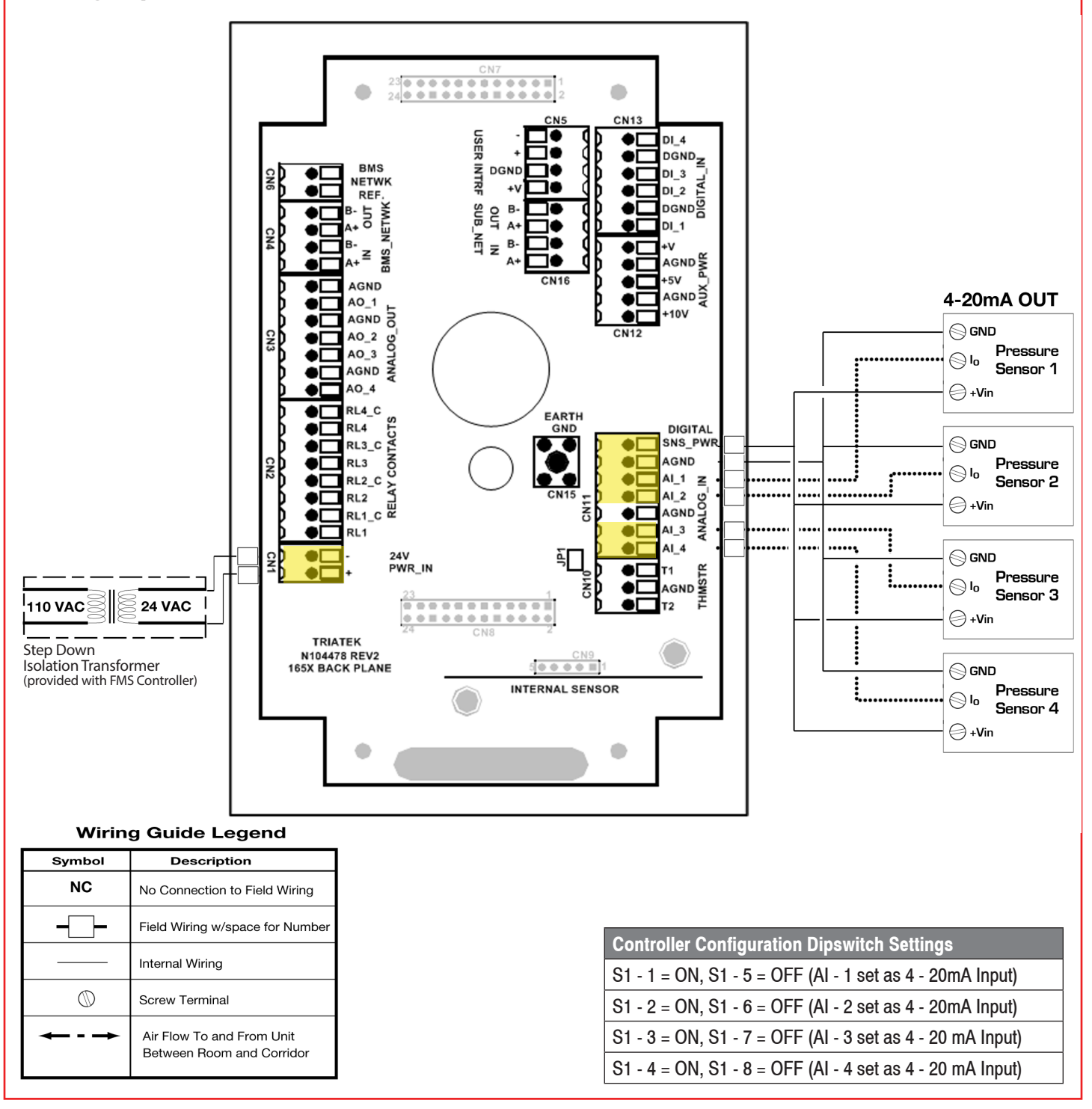

**FMS-1655** 

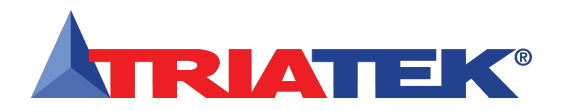

### Analog Input to Temperature Sensor

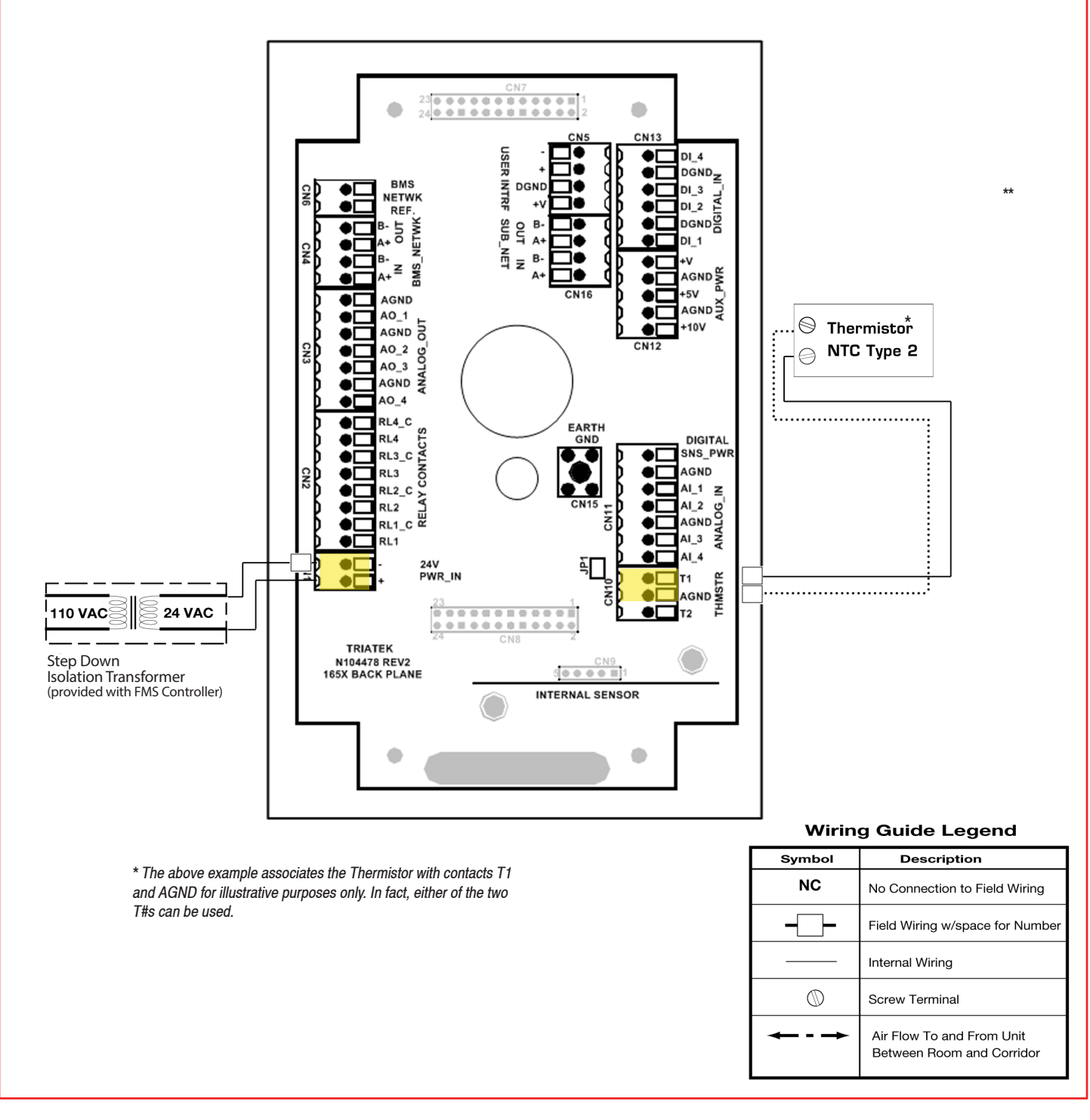

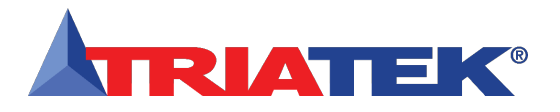

#### Analog Input to Custom Remote Sensor

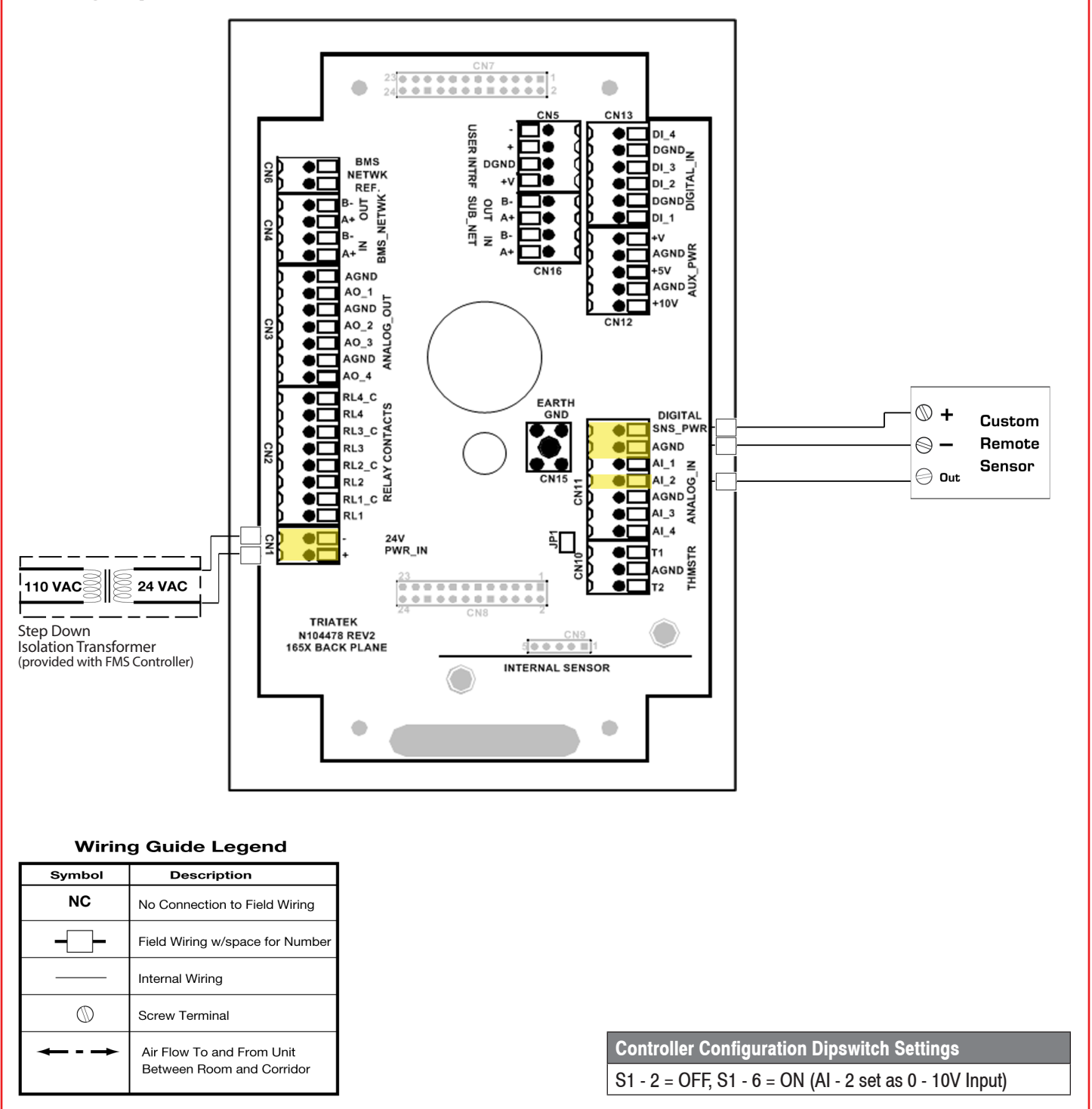

**FMS-1655** 

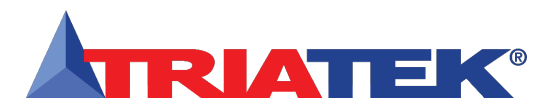

### Digital Input to Door Switch

A switch having normally-open or normally close contacts may be used with the FMS-1655 to serve as a timed alarm buzzer inhibit, when the room door has been opened. An optional door switch (part number SWD-100) may be purchased from Triatek for this specific purpose.

After the switch has been installed at the door and connected to the FMS unit, its operation may be programmed as described on page 39.

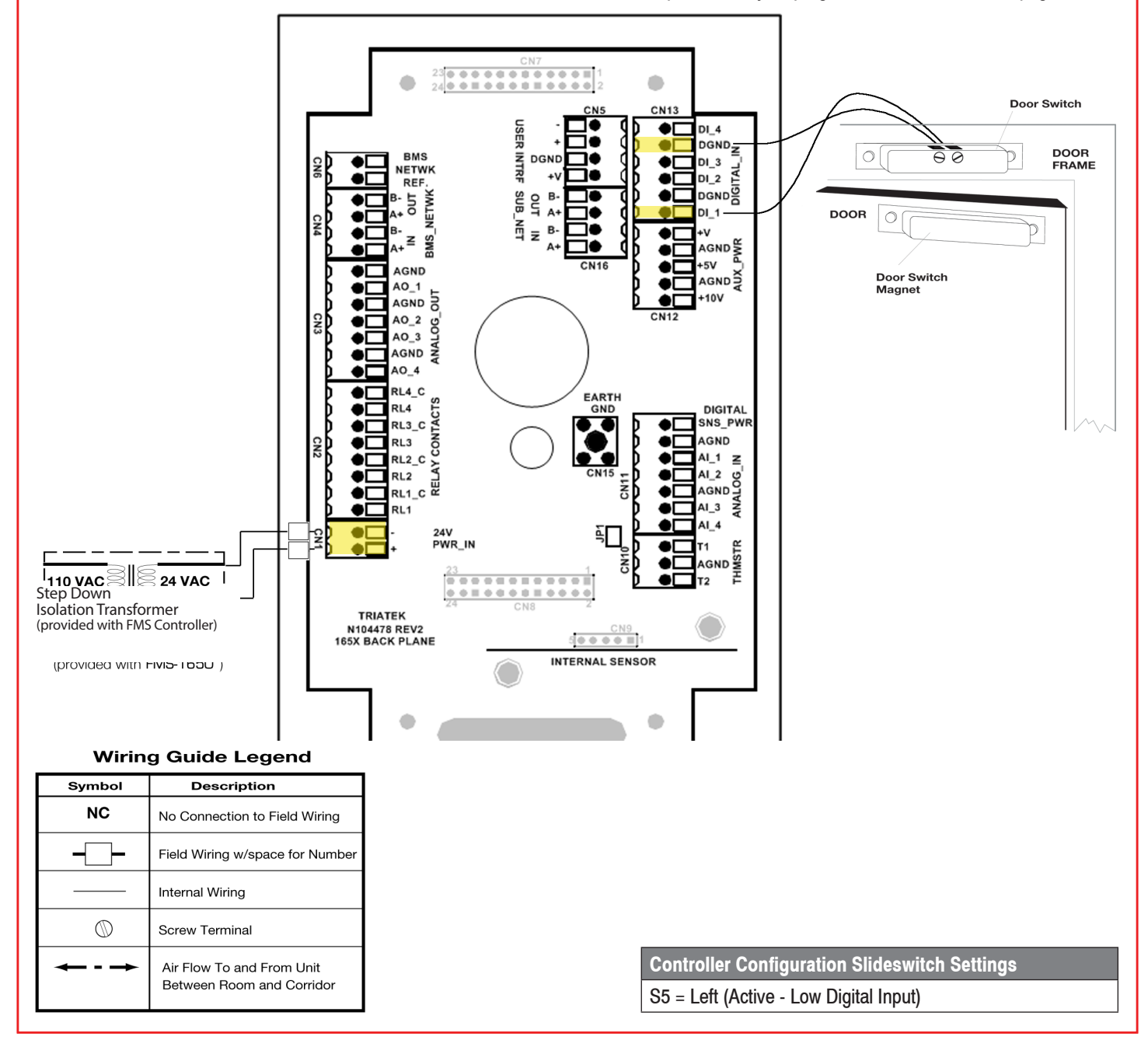

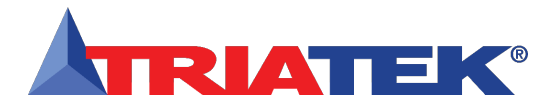

**Notes** 

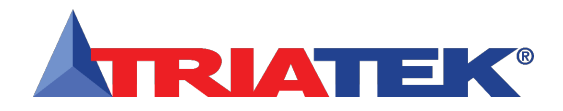

### **Digital Input to Occupancy Sensor**

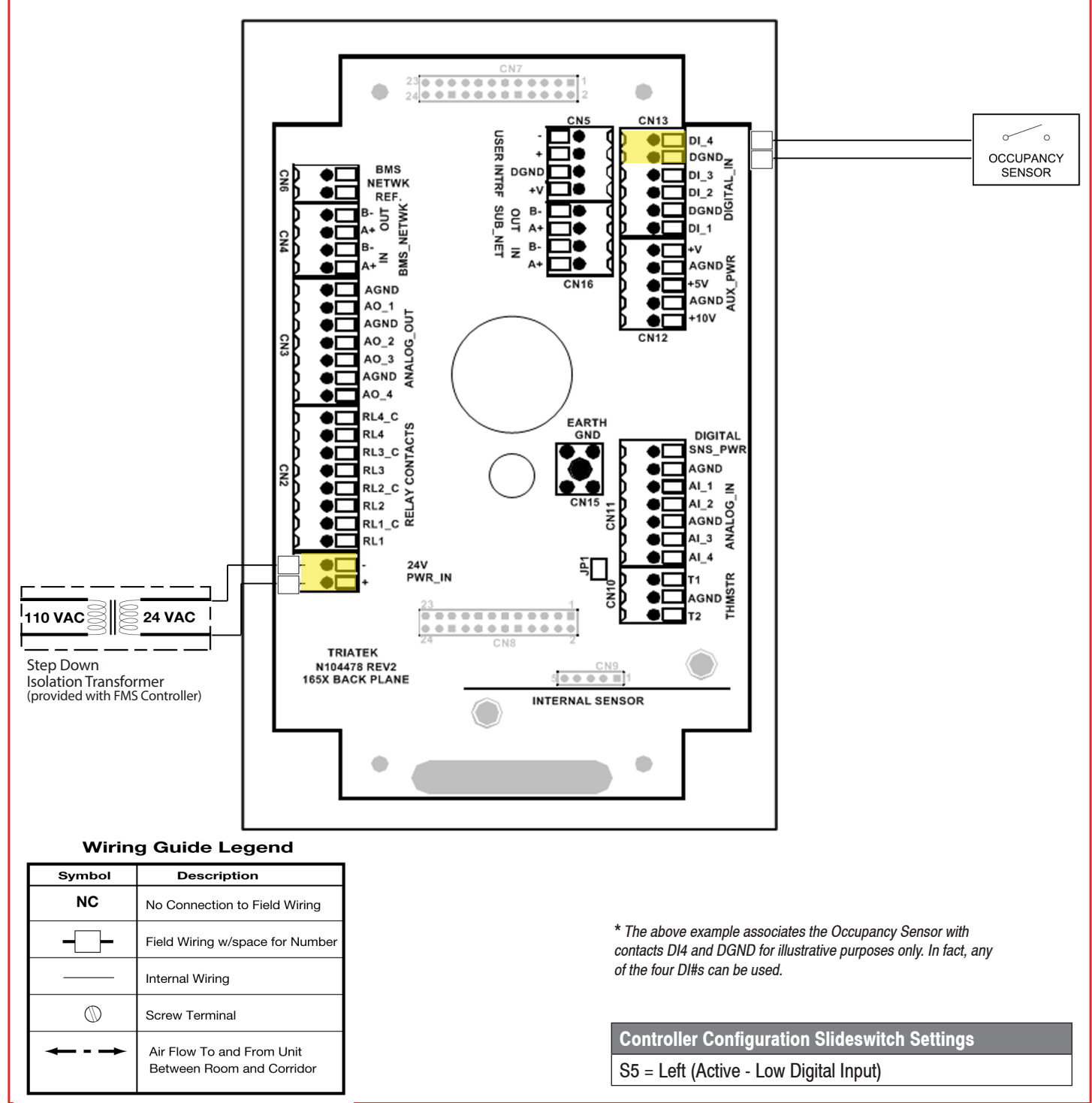

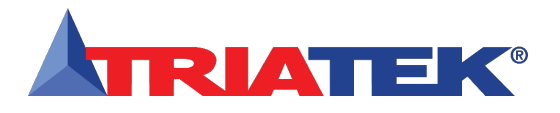

#### **Relay Output to Alarm**

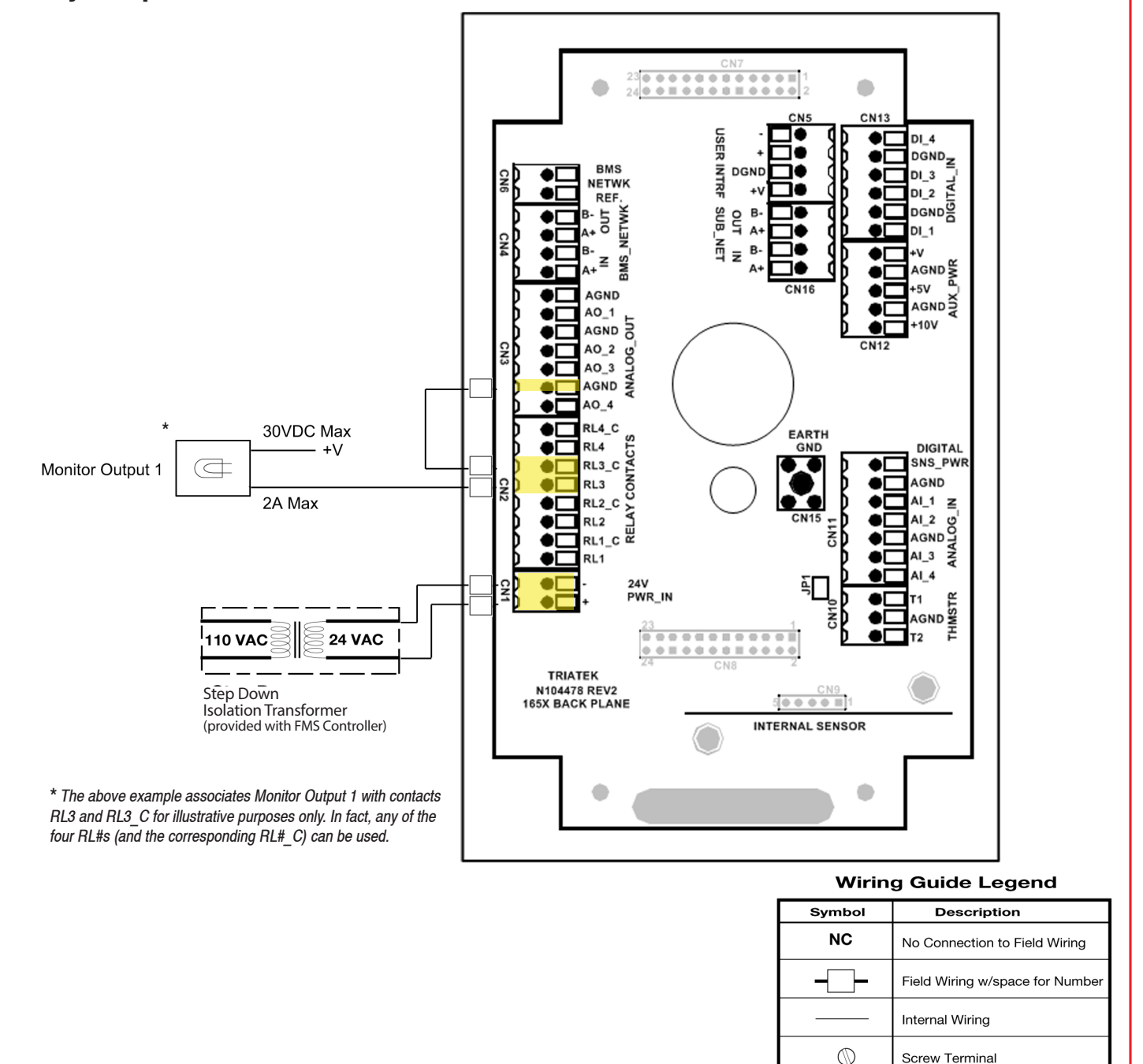

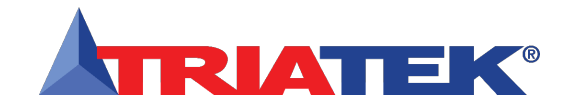

### **Relay Output to Warning**

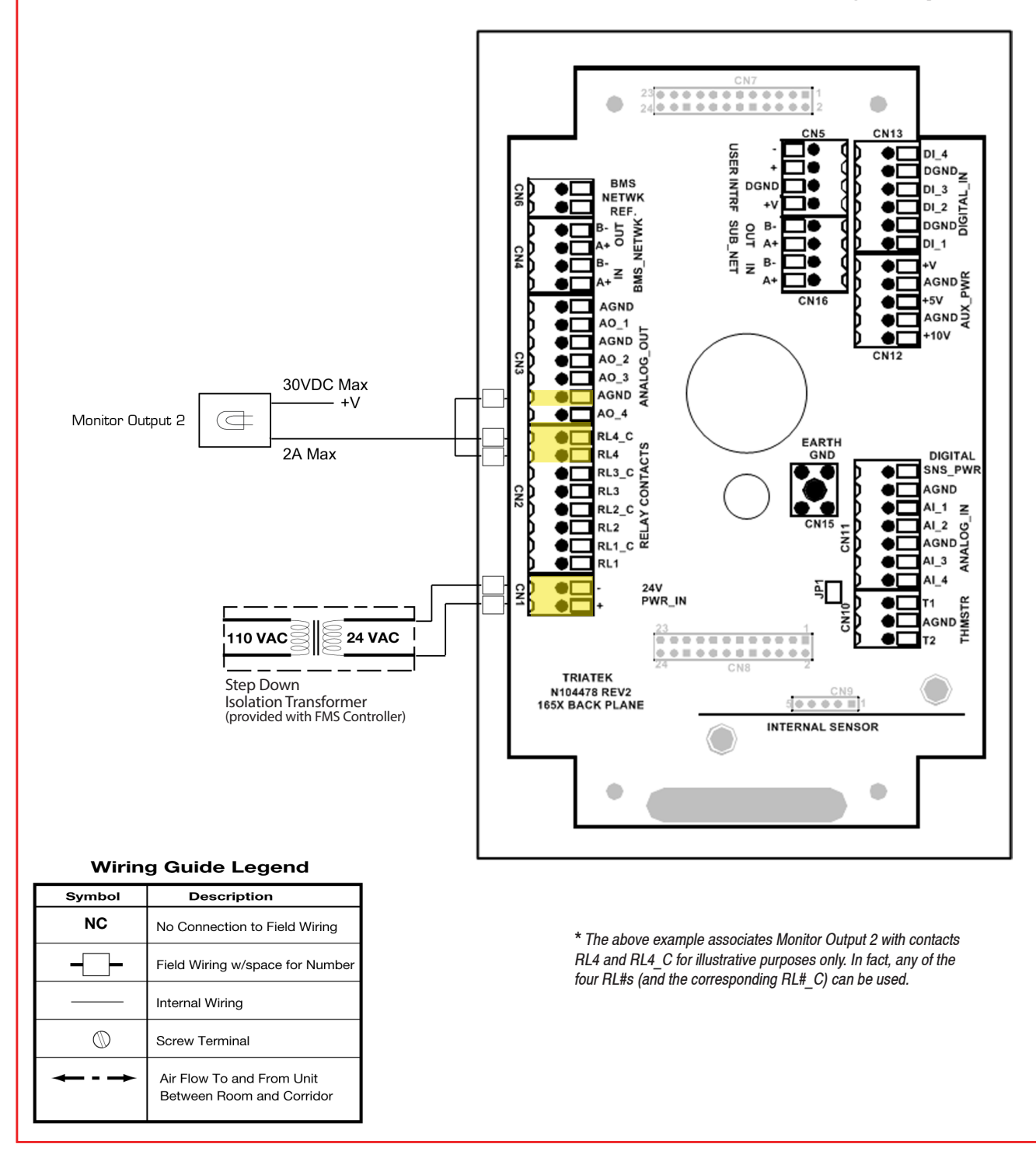

- 30 -

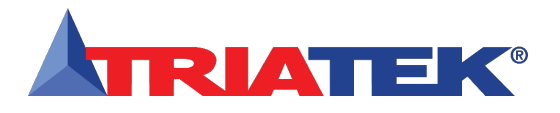

#### Relay Output 1

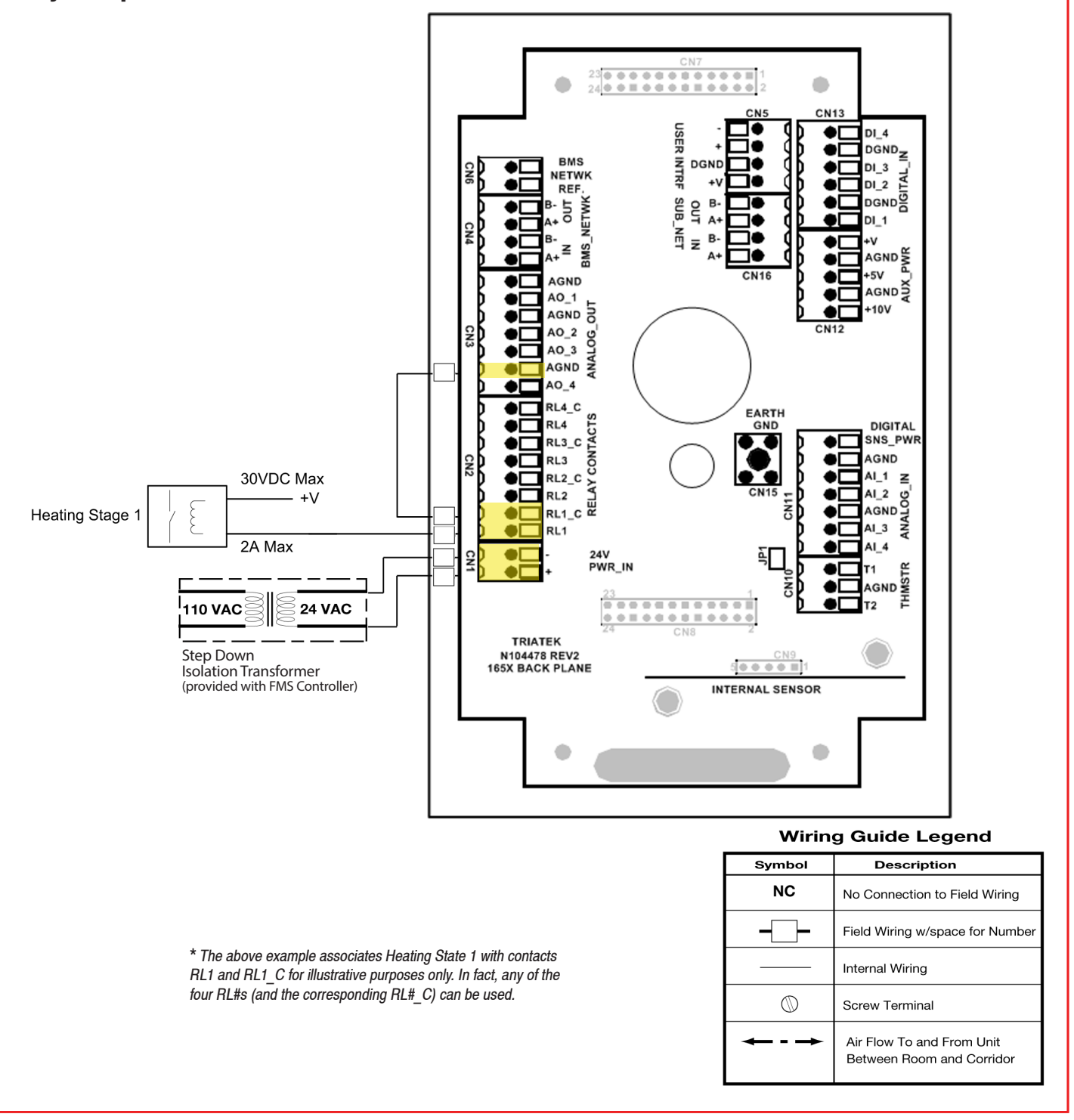

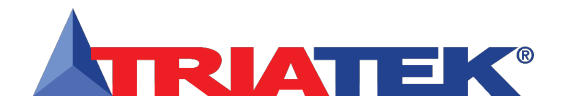

## Relay Output 2

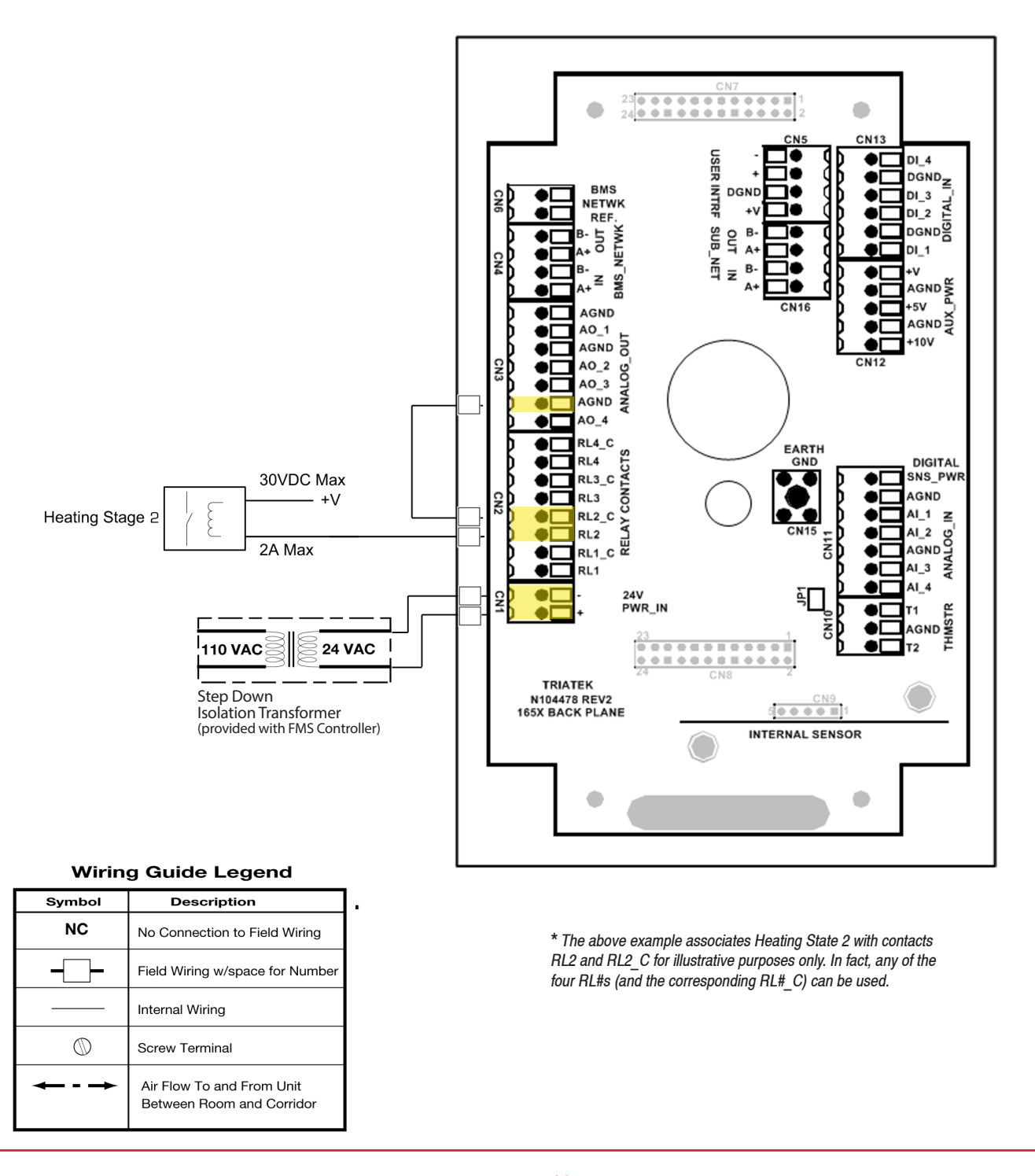

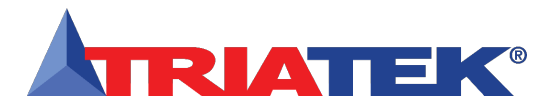

#### **Power**

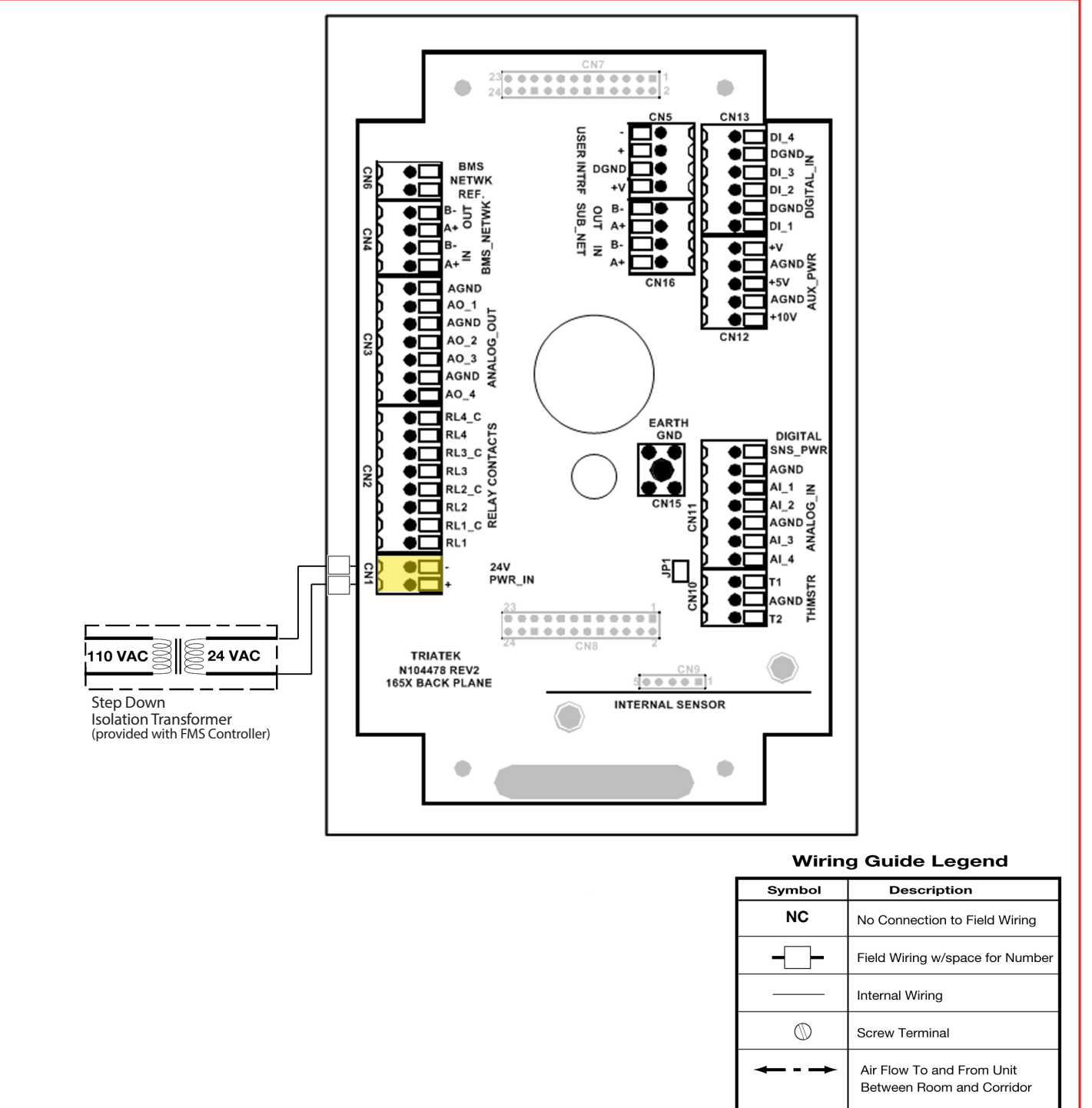

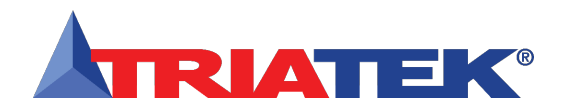

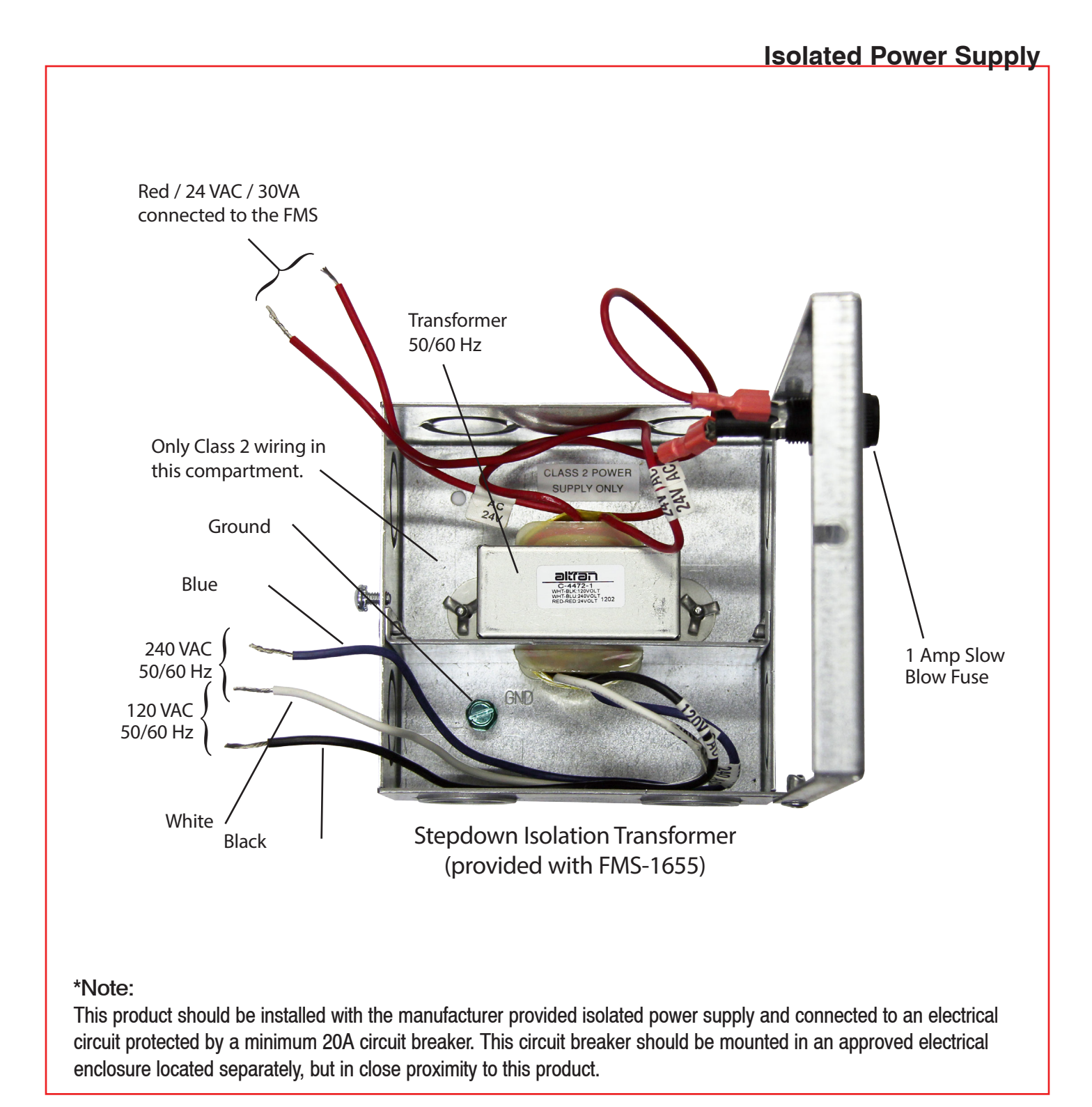

- 34 -

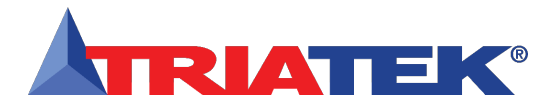

**Notes** 

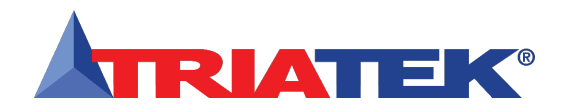

### **COMMUNICATIONS - BACnet MS/TP**

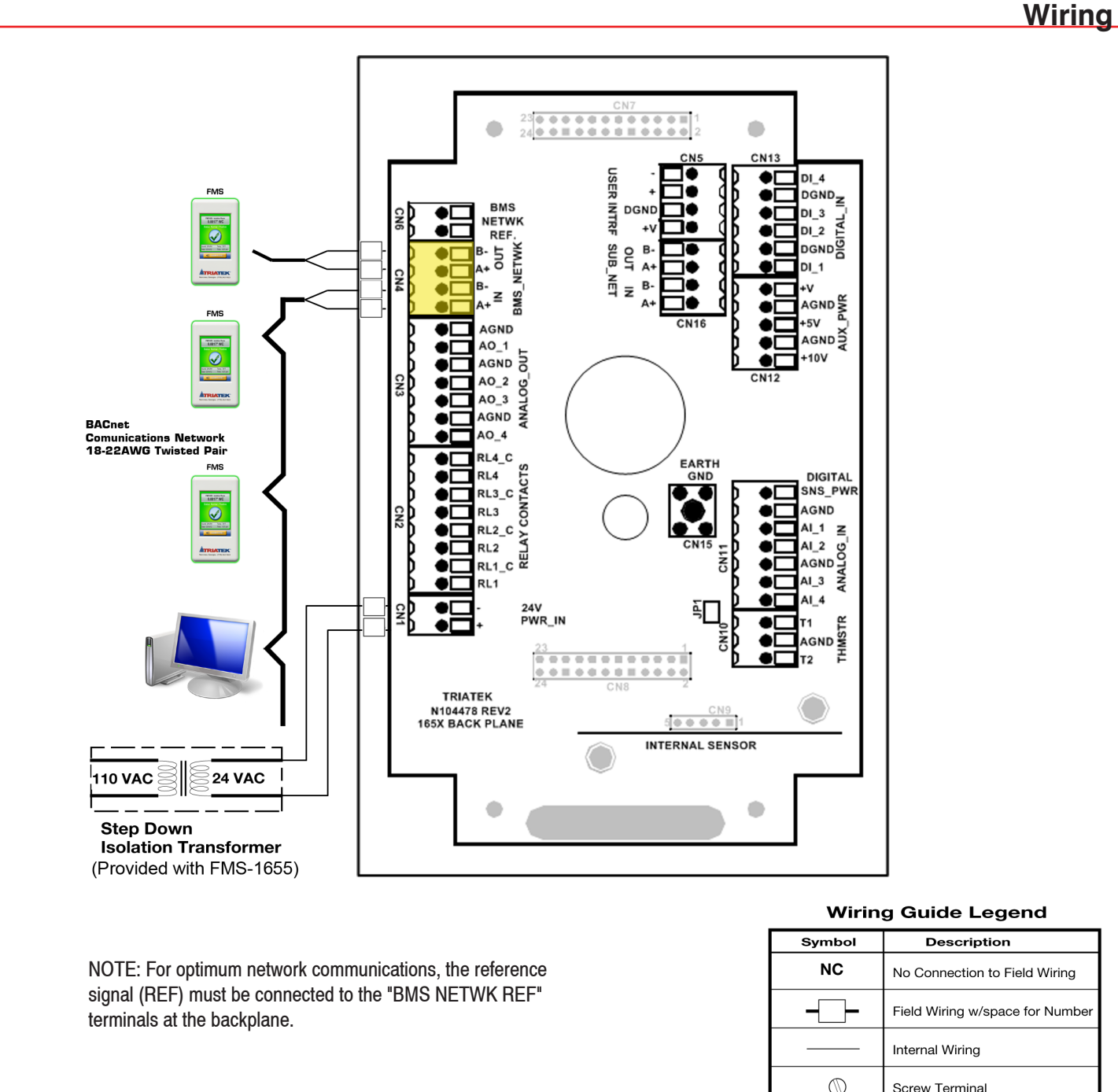

**Controller Configuration Dipswitch Settings** S3 - 7 = ON, S3 - 8 = ON (BACnet MS/TP protocol selected)

| Ø          | Screw Terminal                                         |
|------------|--------------------------------------------------------|
| <b>+ +</b> | Air Flow To and From Unit<br>Between Room and Corridor |
|            |                                                        |

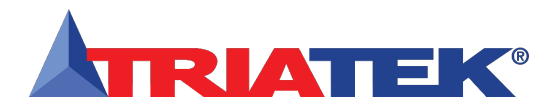

### **COMMUNICATIONS - Metasys N2 Open**

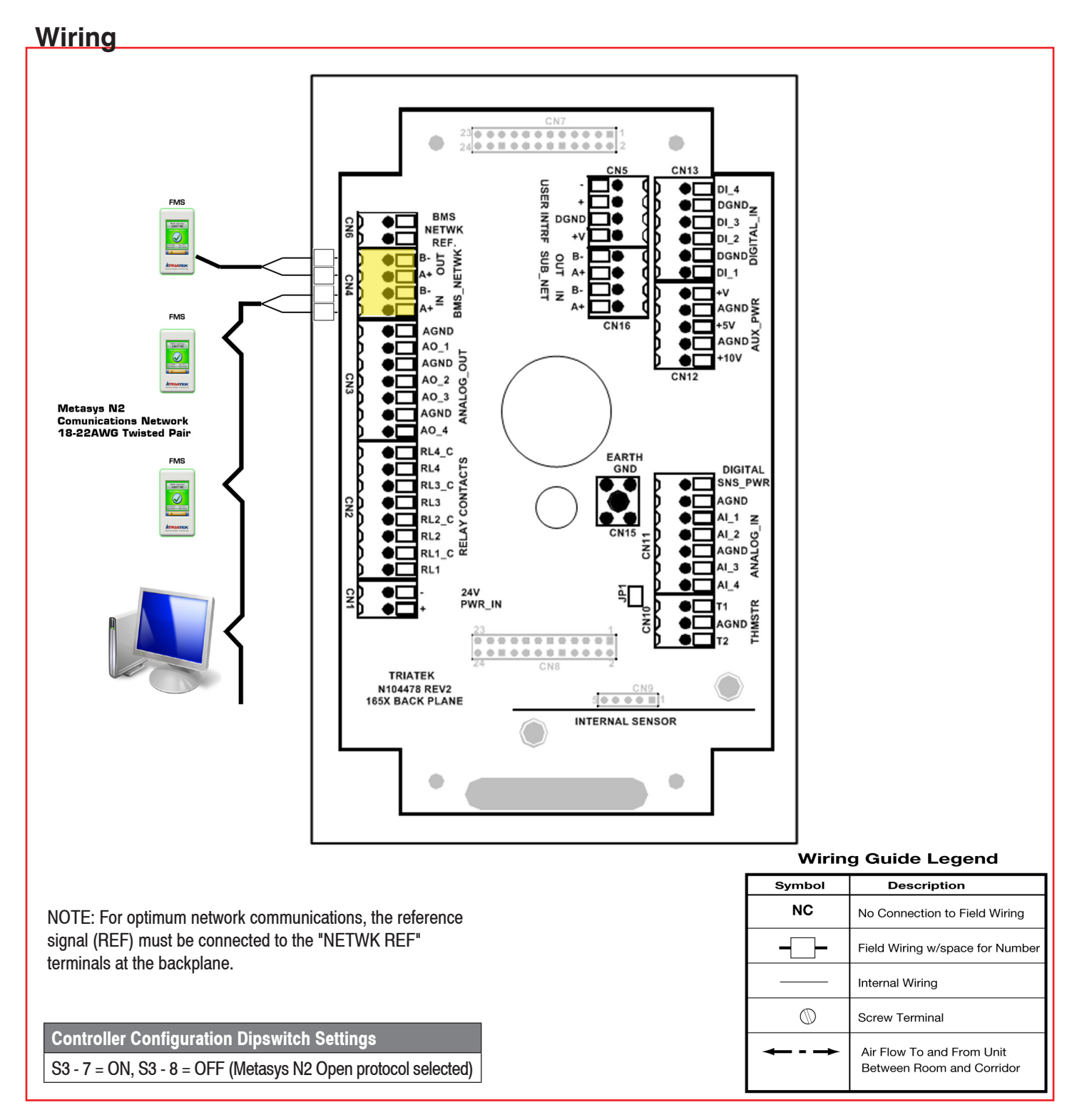

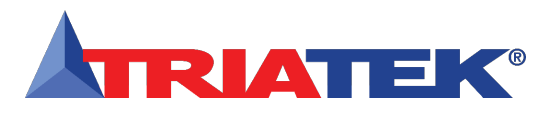

#### Introduction

Following the proper installation of the FMS-1655, apply power to the unit and confirm that you hear a brief chirp at the touchscreen display, which indicates that the display module is communicating with the controller module. Upon power up, the Safety Halo<sup>™</sup> status indication bezel will cycle through seven colors (red, green, blue, yellow, magenta, cyan, and white) followed by three action icons (normal, caution, alarm), and finally the Triatek splash screen will remain displayed for approximately 10 seconds and will then disappear to reveal the main display screen.

NOTE: The information displayed on the splash screen during the power up sequence may also be redisplayed using the About This FMS option on the Diagnostics menu.

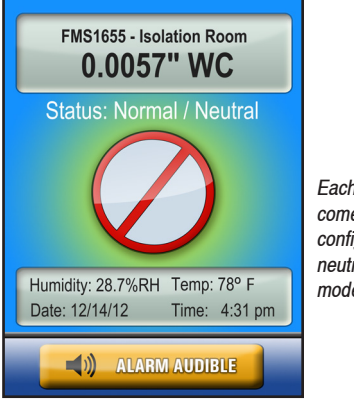

Each FMS-1655 comes preconfigured in neutral isolation mode.

#### Main Display Screen

All FMS-1655 units are shipped from the factory in the neutral isolation mode, which is represented by a blue graphical screen with a slashed circle status icon at the center of the screen as shown in the figure above. The information that is displayed on the main screen includes the following from top to bottom:

- Isolation room name in the upper window (up to 24 characters)
- Current differential pressure (default units: in WC)
- Current status and isolation mode
- · Status icon centrally located
- Current temperature in the lower window (if so equipped)
- Current humidity in the lower window (if so equipped)
- · Current time and date in the lower window

Located just below the lower window with the time and date display is the audible toggle button, which may be used to temporarily silence the audible alarm in the event of an alarm condition.

While in neutral isolation mode, the graphical background is blue in color. While in either positive or negative isolation, the graphical background intuitively represents the current alarm status of the unit.

A green graphical background with a checkmark at the center indicates that the current differential pressure is within allowable limits of the desired setpoint. A yellow graphical background with an exclamation point at the center indicates one of two conditions: 1) door to the monitored space is open (if door switch is enabled), or 2) the current differential pressure has drifted outside the allowable limits of the desired setpoint and is in the caution range. A red graphical background with an exclamation point at the center indicates that the current differential pressure has reached a critical unsafe condition, as it is beyond the safe operating range. An alarm buzzer will sound at this screen as well providing an audible alert of the unsafe conditions.

### FMS-1655 Quick Start Guide

The FMS-1655 incorporates a full-color touchscreen and includes an extensive easyto-use menu system that allows the user to quickly setup the controller for immediate use.

Also integrated into the FMS-1655 display are several hotspots that provide quick access to various settings. Refer to page 51 for details on using these hotspots as display settings shortcuts. Touching the screen anywhere other than one of the reserved hotspots invokes the menu system, unless one or more security passwords have been entered.

#### **Automated Clean Cycle**

If this FMS-1655 is controlling the differential pressure of the monitored space, there is a convenient feature that allows quick turnover of the room referred to as auto clean cycle mode. When a patient who has been occupying an isolation room or patient room is removed, the room must be purged of all airborne contaminants in preparation for the next patient. The auto clean cycle feature of the FMS-1655 automates this cleaning process and is fully programmable. This feature may be activated from either the isolation mode hotspot on the main display screen, or via the isolation mode option on the Room Setup Menu.

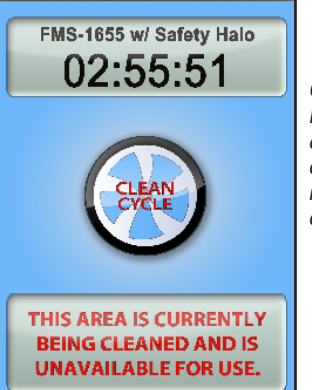

Clean Cycle Mode in operation displaying time remaining for cycle completion.

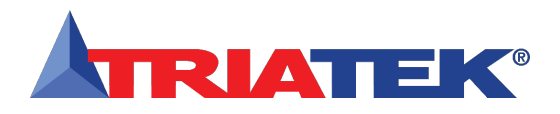

### FMS-1655 Quick Start Guide

When activated, Auto Clean Cycle opens the exhaust valve or damper to its maximum position to purge the room of any airborne contaminants. The exhaust valve or damper will remain in the maximum position for a programmable period of time while the room is being cleaned. The clean cycle duration may be configured for a minimum of 10 minutes up to 4 hours in increments of one minute. While the Auto Clean Cycle is in progress, a countdown timer indicates the time remaining for the process, and the Safety Halo<sup>™</sup> will flash slowly in cyan to indicate that the monitored space is being cleaned. When the Auto Clean Cycle is completed, a message will appear on the screen indicating that the room has been successfully cleaned. This message will remain on the screen until it has been acknowledged by a user, at which time it returns the unit to the previously selected isolation mode.

An active *Auto Clean Cycle* may be canceled by touching the countdown timer in the upper LCD window. A message will be displayed warning the user that aborting the cleaning process may result in insufficient cleaning of the monitored room. Touching the main display screen anywhere other than the upper LCD window will result in a warning beep with no menu access. If at least one security password has been stored in the system, touching the screen to abort the *Auto Clean Cycle* that is in progress will request a valid password before aborting the mode.

#### **Configuring Room Pressure Monitor**

Configuring the FMS-1655 isolation room controller settings can be accomplished in four (4) simple steps:

- 1. Configure analog output
- 2. Configure door switch
- 3. Configure alarm relay output
- 4. Configure alarm limits

The FMS-1655 comes pre-configured with either an internal sensor or remote sensor, depending on the specific model ordered. The flush-mount models (FMS-1655-F-x-xx) incorporate an internal differential pressure sensor, while the surface-mount models (FMS-1655-S-x-xx) include a separately installed remote differential pressure sensor. In either case, the next step would be to configure the analog output that controls the damper actuator in the monitored room, if control is required. If the application only requires monitoring, then this step may be omitted.

#### Setting Up Analog Output

For those applications requiring control of a damper actuator, the analog output must be configured accordingly. Select *Unit Setup* > *Controller Setup* > *Analog Output* and the user is prompted to select an operating mode (direct control or PID control) and an operating range. Most applications will take advantage of the PID (proportional-integral-derivative) control mode, where the control output can be customized by varying the control loop constants. The operating range can either include an offset from zero or not, independent of whether the analog output is configured for current or voltage mode.

Once the operating mode and range are selected, the user is prompted to specify the upper and lower limits of the analog output as percentages. Most applications will use the default settings of zero and 100 percent. But for those applications where the top or bottom limits need to be tweaked, these settings may be adjusted accordingly to further limit the range of the actual analog output signal. Finally, the user is prompted to enter the target setpoint for the current mode of isolation. This setpoint will be used by the FMS-1655 to dither the analog output in order to achieve the desired target differential pressure. The analog output can be configured for either direct acting or reverse acting mode. Each mode of isolation has its own setpoint and operating mode. Therefore, switching from positive isolation to negative isolation can automatically affect both the target setpoint as well as the acting mode for the analog output.

To confirm that the analog output is properly configured for the specific installation at hand, use the *Overrides* option on the *Diagnostics* menu to manually override analog output 1 which is controlling the exhaust damper actuator. Moving the slider from zero to 100 percent should cause the damper to move from closed to full open, or vice versa, depending upon the acting mode of the actuator.

#### **Enabling Door Switch**

To prevent the FMS-1655's control output from ramping up or down unnecessarily when the door of the monitored space is opened, a door switch may be configured to suspend the operation of the PID control output. This effectively "freezes" the analog output controlling the exhaust or supply damper until the door closes. The option for configuring the door switch can be found on the *Controller Setup* menu under the *Unit Setup* menu. A delay time of up to 60 minutes (in one-second increments) may be associated with the door switch, which effectively delays the return to normal PID control output mode while the monitored space resumes its positive

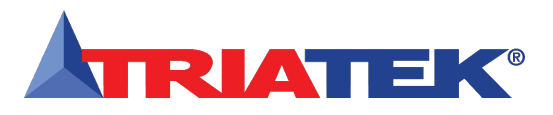

or negative differential pressure. If the door switch option is enabled, the main display will revert to the yellow graphical caution screen whenever the door is open and the unit is not in neutral isolation mode. Once the door closes, the door delay will count down, and then release the suspended control output once it expires.

#### Setting Up Alarm Relay Output

When the alarm status must be transmitted to a remote location, like a nurses' station, the alarm relay output can be configured using the following procedure. Select Unit Setup > Controller Setup > Relay Setup and the user is prompted to select the trigger mode (setpoints, isolation mode, or occupancy mode). The default trigger mode is Setpoints, which allows the alarm relay to be activated based on exceeding setpoint limits entered by the user. Isolation Mode and Occupancy Mode allow the alarm relay to be activated based on a change in the mode of isolation and state of occupancy, respectively. Once the relay trigger mode is selected, the user is prompted to enter the high and low relay setpoints using the sliders on the popup screen. Finally, the operating mode (direct or reverse acting) must be specified along with a delay time. The delay time determines how long the alarm relay output is delayed before being activated after one of the relay setpoint limits has been exceeded. The default setting for the delay time is zero seconds.

#### Setting Alarm Limits

To determine the limits at which the unit status changes from normal to warning, and from warning to alarm, the alarm limits must be configured as follows. Select *Unit Setup* > *Controller Setup* > *Alarm Limits* and the user is prompted to specify the high and low alarm and warning limits. These limits should be specified to set the differential pressure range which is considered normal, as well as the range which indicates a warning condition, and the range which is considered critical and indicates an alarm condition.

#### **Changing Isolation Mode**

The FMS-1655 isolation room controller may be configured for Positive, Negative, or Neutral modes of isolation. To change the mode of isolation, select Unit Setup > Room Setup > Isolation Mode and select one of three isolation modes, or Auto Clean mode. Auto Clean mode automates the turnover of an isolation room that has been vacated in preparation for the next occupant. For those states or locales that have code restrictions regarding the accessible modes of isolation, the unit may be configured to allow either Positive and Neutral or Negative and Neutral modes. Changing the mode of isolation automatically selects the pre-programmed setpoints and alarm limits associated with each mode.

#### Invoking Auto Clean Cycle

When an isolation room has been vacated, it must be cleaned of all airborne contaminants before the next patient may occupy the room. The FMS-1655 includes a convenient feature called Auto Clean Cycle that automates the turnover process and cleaning of the room. Auto Clean Cycle may be invoked using one of two methods, either from the Status hotspot on the main display screen or from the Isolation Mode option on the Isolation Room Setup menu. Invoking Auto Clean Cycle automatically commands the exhaust valve or damper for maximum flow for the configured duration to facilitate the removal of all airborne contaminants. If the Safety Halo™ status bezel has been enabled, it will flash in cyan color to indicate that an Auto Clean

#### FMS-1655 Quick Start Guide

Cycle is in progress. When the Auto Clean Cycle is completed, a message will appear on the main display screen indicating that the monitored room was successfully cleaned and is available for use. The Safety Halo<sup>TM</sup> will stop flashing but remain cyan until this message is acknowledged by the user.

#### **Changing Network Settings**

Changing network settings on the FMS-1655 can be accessed by selecting *Unit Setup* > *Network Setup*. Depending upon the protocol selected, the Network Setup menu will present the user with the available options. All FMS-1655 demo units have a default protocol selection of BACnet, and therefore the *Network Setup* menu options pertain to this protocol. From this menu, the user can select a different baud rate or change the network address of the unit.

#### **Adding Password Security**

The FMS-1655 menu system can be protected by adding up to ten (10) multi-level passwords to the system. A password entry may be created by selecting System Setup > Next > Passwords Setup > Add Password and the user is prompted to enter a minimum of four (4) and up to eight (8) digits. Once a password has been specified, the user is prompted to specify one of four access levels: Unrestricted, Standard, Basic, and Restricted. All password entries are saved to non-volatile memory. If a password is forgotten, there is a factory-default "back door" password that will provide unrestricted access to the user menu system. Please consult with the factory for more information regarding this password.

Note: The first user password is automatically saved as unrestricted.

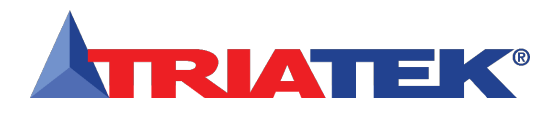

### FMS-1655 Quick Start Guide

#### **Changing Display Settings**

The Safety Halo<sup>™</sup> feature is exclusive to the 1655 series of controllers from Triatek. and significantly enhances the visibility of the status of individual units installed along a long corridor or hallway, and allows an unsafe condition to be immediately recognized. The display settings of this enhanced feature may be configured using the Safety Halo™ option on the Display Setup menu. This option may be disabled if not required by the installation, which simply turns off the Safety Halo<sup>™</sup> status indicator. If enabled, the brightness may be adjusted from full intensity down to barely visible in daylight conditions. For convenience, the Safety Halo<sup>™</sup> status indicator incorporates a Nightly Auto-Dim feature which allows the brightness of the status indicator to automatically reduce in intensity at a designated hour every day, and then resume normal brightness at another designated hour. The brightness of the FMS-1655 main display screen may also be adjusted using the Set Brightness option on the Display Setup menu. All brightness settings are stored to non-volatile memory and remain in effect through a power cycle. The Display Modes menu option on the Display Setup menu allows users to select a display mode based on the number of pressure sensors being monitored. The display mode is pre-configured at the factory based on the sensor count, but may be changed after adding or removing a sensor.

The main display screen of the FMS-1655 may be customized by using the *Display Setup* menus. The *Display Options* menu option allows specific information to be individually suppressed by deselecting the unwanted items from the *Set Display Options* selection screen. Changing the time and date can be accomplished either by using the hotspots on the main display screen, or by selecting the *Set Time & Date* option. The time and date settings are volatile and are not saved to non-volatile memory on demo units. However, an operational unit connected to a controller module can retain its time and date settings for up to two hours in the event of a power failure.

#### **Built-in Diagnostics**

The FMS-1655 incorporates several useful diagnostic tools that may aid in troubleshooting the system during the installation and commissioning phase. The *Overrides* option allows both analog and relay outputs to be overridden individually. Each analog output may be locked at the overridden percentage while test and balance makes adjustments to supply or exhaust dampers, for example. While in the overridden state, the analog output is "disconnected" from its PID control loop, if enabled. Cancelling the override effectively resumes the normal PID control loop operation, again if enabled.

A unique feature of the FMS-1655 is the *Real-Time View* option, which allows the user to see in real-time the actual inputs and outputs, along with their voltage levels or states. One of the most useful tools for fine-tuning the PID loop performance is the *Analog I/O Pairs* screen, which displays the analog input and its current setpoint, along with the analog output which is mapped to it. This allows the user to see in real-time the varying analog input signal and its corresponding analog output control signal.

To preserve the configuration settings after verifying that everything is configured properly, the *Save Settings* option on the *Diagnostics* menu will take a snapshot of the current configuration settings for later retrieval. In the event that any configuration settings are inadvertently overwritten, they may be restored either to the previously saved user settings or to the factory-default settings. To help maintain the long-term accuracy of the FMS-1655 differential pressure reading, a zero calibration feature has been incorporated which allows the user to zero the display after allowing the differential pressure between the monitored room and the reference space to neutralize, e.g., door open. Once the pressure has stabilized, performing a zero calibration ensures that the display reading accurately shows that the pressure has equalized while the door to the monitored space is left open.

#### Volumetric Offset Control

The FMS-1655 includes the ability to control the supply and general exhaust air flow devices in a laboratory application with multiple fume hoods. This requires the use of Triatek's Universal Valve Module (UVM1000) to bring the total supply and exhaust flows into the FMS-1655. To configure the FMS-1655 for volumetric offset control, simply configure AI-3 as the supply flow input, and AI-4 as the exhaust flow input. The volumetric offset setpoint must be entered while configuring AI-4. Be sure to select Vol. Offset Control on the Flow Sensor Input configuration screen. The volumetric offset control signal is output on AO-4, which may be daisy-chained to each of the supply air flow devices. The secondary temperature control signal for heating is output on AO-2, which may be daisy-chained to each of the reheat valves. For more information on using the FMS-1655 for volumetric offset control applications, please refer to the FMS-1655 Programmer's Guide.

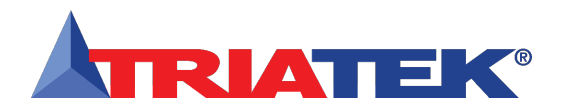

|  |  | Notes |
|--|--|-------|
|  |  |       |
|  |  |       |
|  |  |       |
|  |  |       |
|  |  |       |
|  |  |       |
|  |  |       |
|  |  |       |
|  |  |       |
|  |  |       |
|  |  |       |
|  |  |       |
|  |  |       |
|  |  |       |
|  |  |       |
|  |  |       |
|  |  |       |
|  |  |       |
|  |  |       |
|  |  |       |
|  |  |       |
|  |  |       |
|  |  |       |
|  |  |       |
|  |  |       |
|  |  |       |
|  |  |       |
|  |  |       |
|  |  |       |
|  |  |       |
|  |  |       |

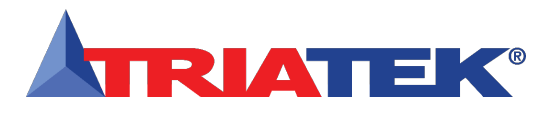

### **MODULE SETTINGS**

## Configuring Display Module Settings

| Options Dipswitch (S1) – internal use only |                               |                         |                       |  |  |
|--------------------------------------------|-------------------------------|-------------------------|-----------------------|--|--|
| 1.                                         | Graphics Chip Mode Selection  | OFF = Programming Mode  | ON = Run Mode         |  |  |
| 2.                                         | Touch Screen Calibration Mode | OFF = Force calibration | ON = Auto calibration |  |  |
| 3.                                         | Reserved                      |                         |                       |  |  |
| 4.                                         | Reserved                      |                         |                       |  |  |

| Options Dipswitch (S2) – mode configuration 1 |                   |                           |               |  |  |
|-----------------------------------------------|-------------------|---------------------------|---------------|--|--|
| 1.                                            | Product Type      | OFF = FMS/HMS             | ON = CMS-1655 |  |  |
| 2.                                            | Remote Display    | OFF = Disabled            | ON = Enabled  |  |  |
| 3.                                            | Mode Select       | OFF = FMS-1655 / CMS-1655 | ON = HMS-1655 |  |  |
| 4.                                            | Operational Mode: | OFF = Demo Mode           | ON = Run Mode |  |  |

| Pushbutton Switch (SW1): | Reset Button |  |
|--------------------------|--------------|--|
| Pushbutton Switch (SW2): | Reserved     |  |

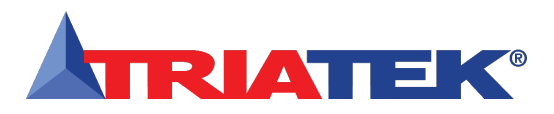

### **MODULE SETTINGS**

### Configuring Main Controller Module Settings

| Analog Input Configuration Dipswitch (S1) |                               |                     |                    |  |  |
|-------------------------------------------|-------------------------------|---------------------|--------------------|--|--|
| 1.                                        | AI-1 Mode Selection:          | OFF = voltage input | ON = current input |  |  |
| 2.                                        | AI-2 Mode Selection:          | OFF = voltage input | ON = current input |  |  |
| 3.                                        | AI-3 Mode Selection:          | OFF = voltage input | ON = current input |  |  |
| 4.                                        | AI-4 Mode Selection:          | OFF = voltage input | ON = current input |  |  |
| 5.                                        | AI-1 Voltage Range Selection: | OFF = 0-5Vdc        | ON = 0-10Vdc       |  |  |
| 6.                                        | AI-2 Voltage Range Selection: | OFF = 0-5Vdc        | ON = 0-10Vdc       |  |  |
| 7.                                        | AI-3 Voltage Range Selection: | OFF = 0-5Vdc        | ON = 0-10Vdc       |  |  |
| 8.                                        | AI-4 Voltage Range Selection: | OFF = 0-5Vdc        | ON = 0-10Vdc       |  |  |

NOTES: To configure FMS-1655 for an internal sensor, set dipswitch position 1 to OFF and dipswitch position 5 to OFF. To configure FMS-1655 for a remote sensor, set dipswitch position 1 to ON and dipswitch position 5 to OFF. For other inputs, see Table 1.

| Analog Output Configuration Dipswitch (S3) |                      |                      |                     |  |  |
|--------------------------------------------|----------------------|----------------------|---------------------|--|--|
| 1.                                         | AO-1 Mode Selection: | OFF = current output | ON = voltage output |  |  |
| 2.                                         | AO-2 Mode Selection: | OFF = current output | ON = voltage output |  |  |
| 3.                                         | AO-3 Mode Selection: | OFF = current output | ON = voltage output |  |  |
| 4.                                         | AO-4 Mode Selection: | OFF = current output | ON = voltage output |  |  |

| Network Configuration Dipswitch (S3) |                                    |                |              |  |  |
|--------------------------------------|------------------------------------|----------------|--------------|--|--|
| 5.                                   | RS485 Network Termination:         | OFF = disabled | ON = enabled |  |  |
| 6.                                   | RS485 Display Termination:         | OFF = disabled | ON = enabled |  |  |
| 7.                                   | Protocol Select: see Table 2 below |                |              |  |  |
| 8.                                   | Protocol Select: see Table 2 below |                |              |  |  |

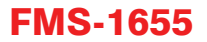

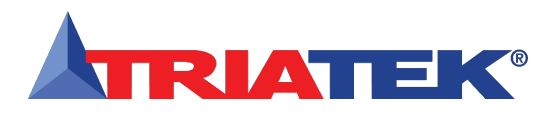

### **MODULE SETTINGS**

## **Configurations & Settings**

| Table 1. Analog Input Configuration Settings (S1) |        |        |        |        |        |        |        |        |
|---------------------------------------------------|--------|--------|--------|--------|--------|--------|--------|--------|
| Mode                                              | S1 - 1 | S1 - 2 | S1 - 3 | S1 - 4 | S1 - 5 | S1 - 6 | S1 - 7 | S1 - 8 |
| AI-1 5Vdc                                         | OFF    |        |        |        | OFF    |        |        |        |
| AI-1 20mA                                         | ON     |        |        |        | OFF    |        |        |        |
| AI-1 10Vdc                                        | OFF    |        |        |        | ON     |        |        |        |
| Not Valid                                         | ON     |        |        |        | ON     |        |        |        |
| AI-2 5Vdc                                         |        | OFF    |        |        |        | OFF    |        |        |
| AI-2 20mA                                         |        | ON     |        |        |        | OFF    |        |        |
| AI-2 10Vdc                                        |        | OFF    |        |        |        | ON     |        |        |
| Not Valid                                         |        | ON     |        |        |        | ON     |        |        |
| AI-3 5Vdc                                         |        |        | OFF    |        |        |        | OFF    |        |
| AI-3 20mA                                         |        |        | ON     |        |        |        | OFF    |        |
| AI-3 10Vdc                                        |        |        | OFF    |        |        |        | ON     |        |
| Not Valid                                         |        |        | ON     |        |        |        | ON     |        |
| AI-4 5Vdc                                         |        |        |        | OFF    |        |        |        | OFF    |
| AI-4 20mA                                         |        |        |        | ON     |        |        |        | OFF    |
| AI-4 10Vdc                                        |        |        |        | OFF    |        |        |        | ON     |
| Not Valid                                         |        |        |        | ON     |        |        |        | ON     |

| Table 2. Protocol Selection Settings (S3) |      |      |  |  |  |
|-------------------------------------------|------|------|--|--|--|
| Protocol Selection                        | S3-7 | S3-8 |  |  |  |
| Reserved                                  | OFF  | OFF  |  |  |  |
| Metasys® N2                               | ON   | OFF  |  |  |  |
| BACnet® MS/TP (default)                   | ON   | ON   |  |  |  |

| Controller Configuration Dipswitch (S4) |                               |               |                |  |  |
|-----------------------------------------|-------------------------------|---------------|----------------|--|--|
| 1.                                      | AO-1 Voltage Range Selection: | OFF = 0-10Vdc | ON = 0 - 5Vdc  |  |  |
| 2.                                      | AO-2 Voltage Range Selection: | OFF = 0-10Vdc | ON = 0 - 5Vdc  |  |  |
| 3.                                      | AO-3 Voltage Range Selection: | OFF = 0-10Vdc | ON = 0 - 5 Vdc |  |  |
| 4.                                      | AO-4 Voltage Range Selection: | OFF = 0-10Vdc | ON = 0 - 5 Vdc |  |  |

| Controller Configuration Slideswitch (S5):                                      |  |  |
|---------------------------------------------------------------------------------|--|--|
| LEFT = Digital Inputs pulled-high (triggered by active low input - default)     |  |  |
| RIGHT = Digital Inputs pulled-low (triggered by active high input, up to 24Vdc) |  |  |

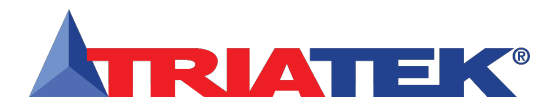

## **BACnet OBJECTS**

### **BACnet® Objects**

The following table itemizes the list of points available for integration in a building management system (BMS). This table contains the objects for open BACnet integration.

| Object |                                                      | Read       |         | Analog Values (continued)                          |            |
|--------|------------------------------------------------------|------------|---------|----------------------------------------------------|------------|
|        | Analog Inputs                                        |            | AV - 5  | TI-1 Setpoint                                      | Read/Write |
| Al - 1 | Analog Input 1 (default: Isolation Pressure)         | Read-Only  | AV - 6  | TI-2 Setpoint                                      | Read/Write |
| AI - 2 | Analog Input 2                                       | Read-Only  | AV - 7  | Air Change Rate based on Flow Input at AI-1        | Read/Write |
| AI - 3 | Analog Input 3                                       | Read-Only  | AV - 8  | Air Change Rate based on Flow Input at AI-2        | Read/Write |
| AI - 4 | Analog Input 4                                       | Read-Only  | AV - 9  | Air Change Rate based on Flow Input at AI-3        | Read/Write |
| AI - 5 | Thermistor Input 1                                   | Read-Only  | AV - 10 | Air Change Rate based on Flow Input at AI-4        | Read/Write |
| AI - 6 | Thermistor Input 2                                   | Read-Only  | AV - 11 | Alarm Relay 1 High Setpoint                        | Read/Write |
|        | Analog Outputs                                       |            | AV - 12 | Alarm Relay 1 Low Setpoint                         | Read/Write |
| AO - 1 | Analog Output 1 (default: Damper Position)           | Read-Only  | AV - 13 | Alarm Relay 2 High Setpoint                        | Read/Write |
| AO - 2 | Analog Output 2 (default: Anteroom Damper Control)   | Read-Only  | AV - 14 | Alarm Relay 2 Low Setpoint                         | Read/Write |
| AO - 3 | Analog Output 3 (spare control output)               | Read-Only  | AV - 15 | Alarm Relay 3 High Setpoint                        | Read/Write |
| AO - 4 | Analog Output 4 (spare control output)               | Read-Only  | AV - 16 | Alarm Relay 3 Low Setpoint                         | Read/Write |
|        | Binary Inputs                                        |            | AV - 17 | Alarm Relay 4 High Setpoint                        | Read/Write |
| BI - 1 | Digital Input 1 (default: Door Switch)               | Read-Only  | AV - 18 | Alarm Relay 4 Low Setpoint                         | Read/Write |
| BI - 2 | Digital Input 2 (default: Anteroom Door Switch)      | Read-Only  | AV - 19 | AI-1 Low Alarm Setpoint (low pressure alarm)       | Read/Write |
| BI - 3 | Digital Input 3 (spare digital input)                | Read-Only  | AV - 20 | AI-1 Low Warning Setpoint (low pressure warning)   | Read/Write |
| BI - 4 | Digital Input 4 (spare digital input)                | Read-Only  | AV - 21 | AI-1 High Warning Setpoint (high pressure warning) | Read/Write |
|        | Binary Outputs                                       |            | AV - 22 | AI-1 High Alarm Setpoint (high pressure alarm)     | Read/Write |
| BO - 1 | Relay Output 1 (default: Primary Alarm Relay Output) | Read-Only  | AV - 23 | AI-2 Low Alarm Setpoint                            | Read/Write |
| BO - 2 | Relay Output 2 (default: Spare Relay Output)         | Read-Only  | AV - 24 | AI-2 Low Warning Setpoint                          | Read/Write |
| BO - 3 | Relay Output 3 (spare relay output)                  | Read-Only  | AV - 25 | AI-2 High Warning Setpoint                         | Read/Write |
| BO - 4 | Relay Output 4 (spare relay output)                  | Read-Only  | AV - 26 | AI-2 High Alarm Setpoint                           | Read/Write |
|        | Analog Values                                        |            | AV - 27 | AI-3 Low Alarm Setpoint                            | Read/Write |
| AV - 1 | AI-1 Setpoint (Room Pressure)                        | Read/Write | AV - 28 | AI-3 Low Warning Setpoint                          | Read/Write |
| AV - 2 | AI-2 Setpoint                                        | Read/Write | AV - 29 | AI-3 High Warning Setpoint                         | Read/Write |
| AV - 3 | AI-3 Setpoint                                        | Read/Write | AV - 30 | AI-3 High Alarm Setpoint                           | Read/Write |
| AV - 4 | AI-4 Setpoint                                        | Read/Write | AV - 31 | AI-4 Low Alarm Setpoint                            | Read/Write |

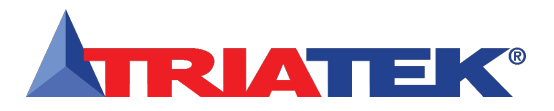

## **BACnet OBJECTS**

## **BACnet® Objects**

| Object  |                                                       | Read       | Analog Values (continued)           |                                                             |            |
|---------|-------------------------------------------------------|------------|-------------------------------------|-------------------------------------------------------------|------------|
|         | Analog Values (continued)                             |            | AV - 60 AI-3 Deadband Setting Read/ |                                                             | Read/Write |
| AV - 32 | AI-4 Low Warning Setpoint                             | Read/Write | AV - 61                             | AI-4 Deadband Setting                                       | Read/Write |
| AV - 33 | AI-4 High Warning Setpoint                            | Read/Write | AV - 62                             | TI-1 Deadband Setting                                       | Read/Write |
| AV - 34 | AI-4 High Alarm Setpoint                              | Read/Write | AV - 63                             | TI-2 Deadband Setting                                       | Read/Write |
| AV - 35 | TI-1 Low Alarm Setpoint                               | Read/Write |                                     | Multistate Objects                                          |            |
| AV - 36 | TI-1 Low Warning Setpoint                             | Read/Write | MSO - 1                             | Primary solation Mode: 1=positive, 2=negative, 3=neutral    | Read/Write |
| AV - 37 | TI-1 High Warning Setpoint                            | Read/Write | MSO - 2                             | Secondary Isolation Mode: 1=positive, 2=negative, 3=neutral | Read/Write |
| AV - 38 | TI-1 High Alarm Setpoint                              | Read/Write | MSO - 3                             | Primary Alarm Status: 1=normal, 2=warning, 3=alarm          | Read-Only  |
| AV - 39 | TI-2 Low Alarm Setpoint                               | Read/Write | MSO - 4                             | Secondary Alarm Status: 1=normal, 2=warning, 3=alarm        | Read-Only  |
| AV - 40 | TI-2 Low Warning Setpoint                             | Read/Write | MSO - 5                             | AI-3 Alarm Status: 1=normal, 2=warning, 3=alarm             | Read-Only  |
| AV - 41 | TI-2 High Warning Setpoint                            | Read/Write | MSO - 6                             | AI-4 Alarm Status: 1=normal, 2=warning, 3=alarm             | Read-Only  |
| AV - 42 | TI-2 High Alarm Setpoint                              | Read/Write | MSO - 7                             | TI-1 Alarm Status: 1=normal, 2=warning, 3=alarm             | Read-Only  |
| AV - 43 | Writable Network Variable – Humidity                  | Read/Write | MSO - 8                             | TI-2 Alarm Status: 1=normal, 2=warning, 3=alarm             | Read-Only  |
| AV - 44 | Writable Network Variable – Temperature               | Read/Write | MSO - 9                             | Offset Control Status                                       | Read-Only  |
| AV - 45 | Writable Network Variable – Air Changes               | Read/Write |                                     |                                                             |            |
| AV - 46 | Writable Network Variable – Differential Pressure     | Read/Write |                                     |                                                             |            |
| AV - 47 | Device ID Offset (range: 0 – 4,194,000)               | Read/Write |                                     |                                                             |            |
| AV - 48 | Duct Air Flow based on AI-1 flow input                | Read-Only  |                                     |                                                             |            |
| AV - 49 | Duct Air Flow based on AI-2 flow input                | Read-Only  |                                     |                                                             |            |
| AV - 50 | Duct Air Flow based on AI-3 flow input (Supply Flow)  | Read-Only  |                                     |                                                             |            |
| AV - 51 | Duct Air Flow based on AI-4 flow input (Exhaust Flow) | Read-Only  |                                     |                                                             |            |
| AV - 52 | Volumetric Offset (Supply Flow – Exhaust Flow)        | Read-Only  |                                     |                                                             |            |
| AV - 53 | Volumetric Offset Setpoint                            | Read-Write |                                     |                                                             |            |
| AV - 54 | AO-1 Override Level                                   | Read-Write |                                     |                                                             |            |
| AV - 55 | AO-2 Override Level                                   | Read-Write |                                     |                                                             |            |
| AV - 56 | AO-3 Override Level                                   | Read-Write |                                     |                                                             |            |
| AV - 57 | AO-4 Override Level                                   | Read-Write |                                     |                                                             |            |
| AV - 58 | AI-1 Deadband Setting                                 | Read/Write |                                     |                                                             |            |
| AV - 59 | AI-2 Deadband Setting                                 | Read/Write |                                     |                                                             |            |

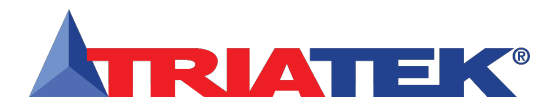

## **METASYS N2 OBJECTS**

### Metasys® N2 Objects

The following table itemizes the list of points available for integration in a building management system (BMS). This table contains the objects for open N2 integration.

| Object  | Functional Description                                | Read or Write |          | Internal Float Values (continued)           |            |
|---------|-------------------------------------------------------|---------------|----------|---------------------------------------------|------------|
|         | Analog Inputs                                         |               | ADF - 5  | Secondary Room Alarm Relay Low Setpoint     | Read/Write |
| Al - 1  | Analog Input 1 (default: Primary Pressure)            | Read-Only     | ADF - 8  | Primary Room Low Alarm Setpoint             | Read/Write |
| Al - 17 | Analog Input 2                                        | Read-Only     | ADF - 9  | Primary Room Low Warning Setpoint           | Read/Write |
| AI - 18 | Analog Input 3                                        | Read-Only     | ADF - 10 | Primary Room High Warning Setpoint          | Read/Write |
| Al - 19 | Analog Input 4                                        | Read-Only     | ADF - 11 | Primary Room High Alarm Setpoint            | Read/Write |
| AI - 20 | Thermistor Input 1                                    | Read-Only     | ADF - 13 | PID Control Loop 2 Setpoint                 | Read/Write |
| Al - 21 | Thermistor Input 2                                    | Read-Only     | ADF - 14 | PID Control Loop 3 Setpoint                 | Read/Write |
|         | Analog Outputs                                        |               | ADF - 15 | PID Control Loop 4 Setpoint                 | Read/Write |
| AO - 1  | Analog Output 1 (default: Primary Damper Control)     | Read-Only     | ADF - 16 | Air Change Rate based on Flow Input at AI-1 | Read-Only  |
| AO - 11 | Analog Output 2 (default: Supply/Exhaust Damper       | Read-Only     | ADF - 17 | Air Change Rate based on Flow Input at AI-2 | Read-Only  |
| AO - 12 | Analog Output 3 (spare control output)                | Read-Only     | ADF - 18 | Air Change Rate based on Flow Input at AI-3 | Read-Only  |
| AO - 13 | Analog Output 4 (spare control output)                | Read-Only     | ADF - 19 | Air Change Rate based on Flow Input at AI-4 | Read-Only  |
|         | Binary Inputs                                         |               | ADF - 20 | Alarm Relay 3 High Setpoint                 | Read/Write |
| BI - 3  | Digital Input 1 (default: Primary Room Switch)        | Read-Only     | ADF - 21 | Alarm Relay 3 Low Setpoint                  | Read/Write |
| BI - 4  | Digital Input 2 (default: Secondary Room Door Switch) | Read-Only     | ADF - 22 | Alarm Relay 4 High Setpoint                 | Read/Write |
| BI - 5  | Digital Input 3 (spare digital input)                 | Read-Only     | ADF - 23 | Alarm Relay 4 Low Setpoint                  | Read/Write |
| BI - 6  | Digital Input 4 (spare digital input)                 | Read-Only     | ADF - 24 | AI-2 Low Alarm Setpoint                     | Read/Write |
|         | Binary Outputs                                        |               | ADF - 25 | AI-2 Low Warning Setpoint                   | Read/Write |
| BO - 1  | Relay Output 1 (default: Primary Alarm Relay Output)  | Read-Only     | ADF - 26 | AI-2 High Warning Setpoint                  | Read/Write |
| BO - 2  | Relay Output 2 (spare relay output)                   | Read-Only     | ADF - 27 | AI-2 High Alarm Setpoint                    | Read/Write |
| BO - 3  | Relay Output 3 (spare relay output)                   | Read-Only     | ADF - 28 | AI-3 Low Alarm Setpoint                     | Read/Write |
| BO - 4  | Relay Output 4 (spare relay output)                   | Read-Only     | ADF - 29 | AI-3 Low Warning Setpoint                   | Read/Write |
|         | Internal Float Values                                 |               | ADF - 30 | AI-3 High Warning Setpoint                  | Read/Write |
| ADF - 1 | PID Control Loop 1 Setpoint (Primary Pressure)        | Read/Write    | ADF - 31 | AI-3 High Alarm Setpoint                    | Read/Write |
| ADF - 2 | Primary Room Alarm Relay High Setpoint                | Read/Write    | ADF - 32 | AI-4 Low Alarm Setpoint                     | Read/Write |
| ADF - 3 | Primary Room Alarm Relay Low Setpoint                 | Read/Write    | ADF - 33 | AI-4 Low Warning Setpoint                   | Read/Write |
| ADF - 4 | Secondary Room Alarm Relay High Setpoint              | Read/Write    | ADF - 34 | AI-4 High Warning Setpoint                  | Read/Write |

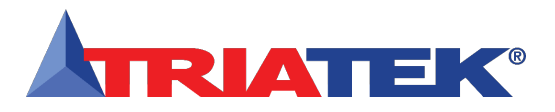

### **METASYS N2 OBJECTS**

## Metasys® N2 Objects

| Object   |                                                        | Read       | Internal Float Values (continued) |                                                        |            |
|----------|--------------------------------------------------------|------------|-----------------------------------|--------------------------------------------------------|------------|
|          | Internal Float Values (continued)                      |            | ADF - 63                          | ADF - 63 TI-2 Deadband Setting Read-Write              |            |
| ADF - 35 | AI-4 High Alarm Setpoint                               | Read/Write |                                   | Internal Integer Values                                |            |
| ADF - 36 | TI-1 Low Alarm Setpoint                                | Read/Write | ADI - 1                           | AI-1 Isolation Mode: 1=positive, 2=negative, 3=neutral | Read/Write |
| ADF - 37 | TI-1 Low Warning Setpoint                              | Read/Write | ADI - 2                           | AI-1 Alarm Status: 1=normal, 2=warning, 3=alarm        | Read-Only  |
| ADF - 38 | TI-1 High Warning Setpoint                             | Read/Write | ADI - 7                           | AI-2 Isolation Mode: 1=positive, 2=negative, 3=neutral | Read/Write |
| ADF - 39 | TI-1 High Alarm Setpoint                               | Read/Write | ADI - 8                           | AI-2 Alarm Status: 1=normal, 2=warning, 3=alarm        | Read-Only  |
| ADF - 40 | TI-2 Low Alarm Setpoint                                | Read/Write | ADI - 9                           | AI-3 Alarm Status: 1=normal, 2=warning, 3=alarm        | Read-Only  |
| ADF - 41 | TI-2 Low Warning Setpoint                              | Read/Write | ADI - 10                          | AI-4 Alarm Status: 1=normal, 2=warning, 3=alarm        | Read-Only  |
| ADF - 42 | TI-2 High Warning Setpoint                             | Read/Write | ADI - 11                          | TI-1 Alarm Status: 1=normal, 2=warning, 3=alarm        | Read-Only  |
| ADF - 43 | TI-2 High Alarm Setpoint                               | Read/Write | ADI - 12                          | TI-2 Alarm Status: 1=normal, 2=warning, 3=alarm        | Read-Only  |
| ADF - 44 | Humidity Network Variable (writable)                   | Read/Write |                                   |                                                        |            |
| ADF - 45 | Temperature Network Variable (writable)                | Read/Write |                                   |                                                        |            |
| ADF - 46 | Air Changes Network Variable (writable)                | Read/Write |                                   |                                                        |            |
| ADF - 47 | Differential Pressure Network Variable (writable)      | Read/Write |                                   |                                                        |            |
| ADF - 48 | Air Flow based on Flow Input at AI-1                   | Read-Only  |                                   |                                                        |            |
| ADF - 49 | Air Flow based on Flow Input at AI-2                   | Read-Only  |                                   |                                                        |            |
| ADF - 50 | Air Flow based on Flow Input at AI-3 (default: Supply  | Read-Only  |                                   |                                                        |            |
| ADF - 51 | Air Flow based on Flow Input at AI-4 (default: Exhaust | Read-Only  |                                   |                                                        |            |
| ADF - 52 | Volumetric Offset (Supply Flow – Exhaust Flow)         | Read-Only  |                                   |                                                        |            |
| ADF - 53 | Volumetric Offset Setpoint                             | Read-Write |                                   |                                                        |            |
| ADF - 54 | AO-1 Override Level                                    | Read-Write |                                   |                                                        |            |
| ADF - 55 | AO-2 Override Level                                    | Read-Write |                                   |                                                        |            |
| ADF - 56 | AO-3 Override Level                                    | Read-Write |                                   |                                                        |            |
| ADF - 57 | AO-4 Override Level                                    | Read-Write |                                   |                                                        |            |
| ADF - 58 | AI-1 Deadband Setting                                  | Read-Write |                                   |                                                        |            |
| ADF - 59 | AI-2 Deadband Setting                                  | Read-Write |                                   |                                                        |            |
| ADF - 60 | AI-3 Deadband Setting                                  | Read-Write |                                   |                                                        |            |
| ADF - 61 | AI-4 Deadband Setting                                  | Read-Write |                                   |                                                        |            |
| ADF - 62 | TI-1 Deadband Setting                                  | Read-Write |                                   |                                                        |            |

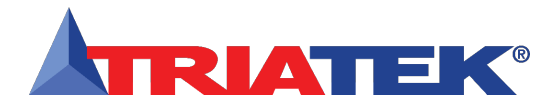

| Notes |
|-------|
|       |
|       |
|       |
|       |
|       |
|       |
|       |
|       |
|       |
|       |
|       |
|       |
|       |
|       |
|       |
|       |
|       |
|       |
|       |
|       |
|       |
|       |
|       |
|       |
|       |
|       |

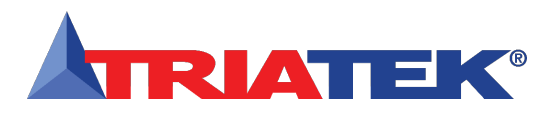

## **Cleaning the Display**

### Cleaning the FMS-1655 Display

- The cloth may be used dry, or lightly dampened with a mild cleaner or Ethanol.
- Be sure the cloth is only lightly dampened, not wet. Never apply cleaner directly to touch panel surface; if cleaner is spilled onto touch panel, soak it up immediately with absorbent cloth.
- Cleaner must be neither acid nor alkali (neutral pH).
- Wipe the surface gently; if there is a directional surface texture, wipe in the same direction as the texture.
- Never use acidic or alkaline cleaners, or organic chemicals such as: paint thinner, acetone, tolulene, xylene, propyl or isopropyl alcohol, or kerosene.

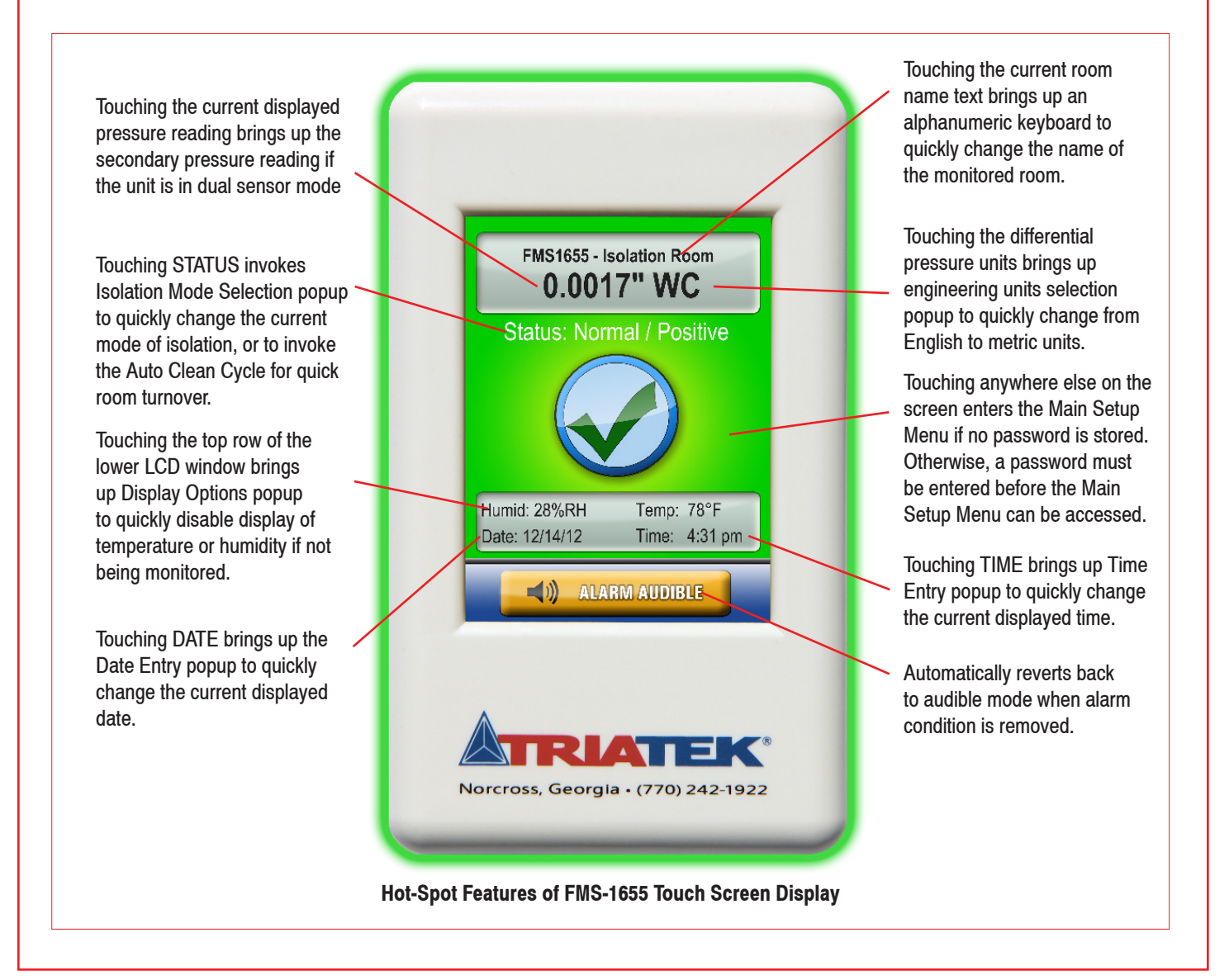

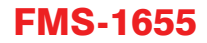

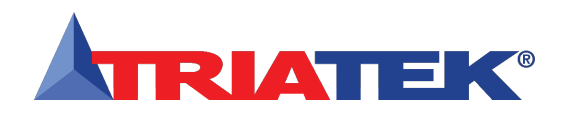

### **Comprehensive Wiring Diagram**

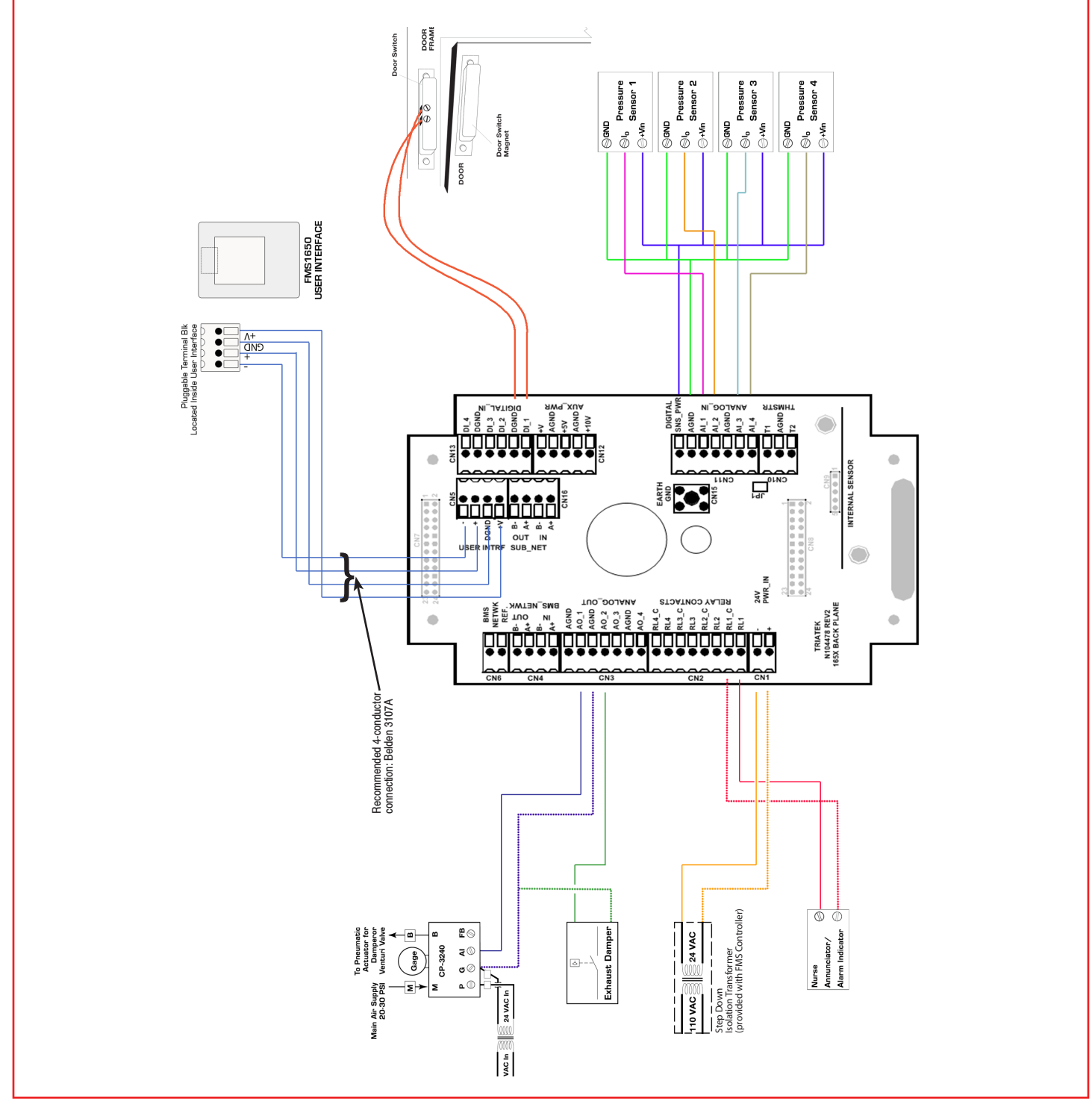

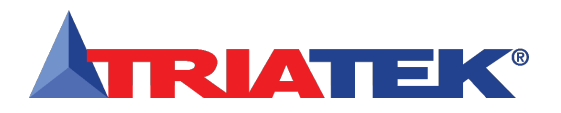

## **Integrated Flush Mount Wiring Box Dimensions**

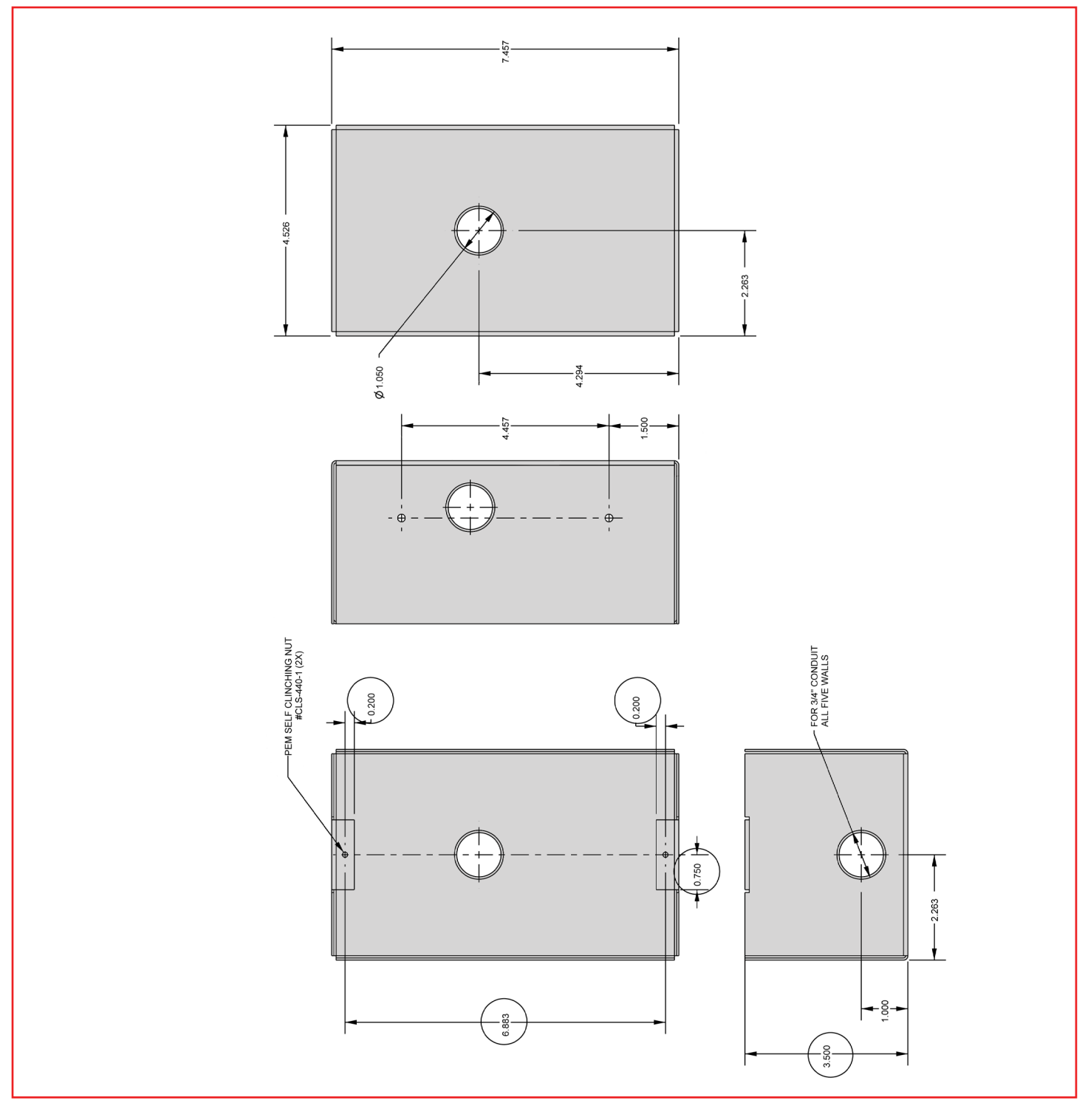

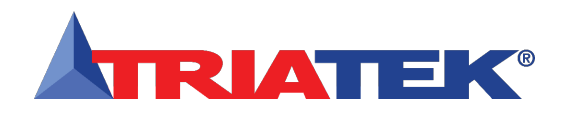

### **Flush Mount Bracket Dimensions**

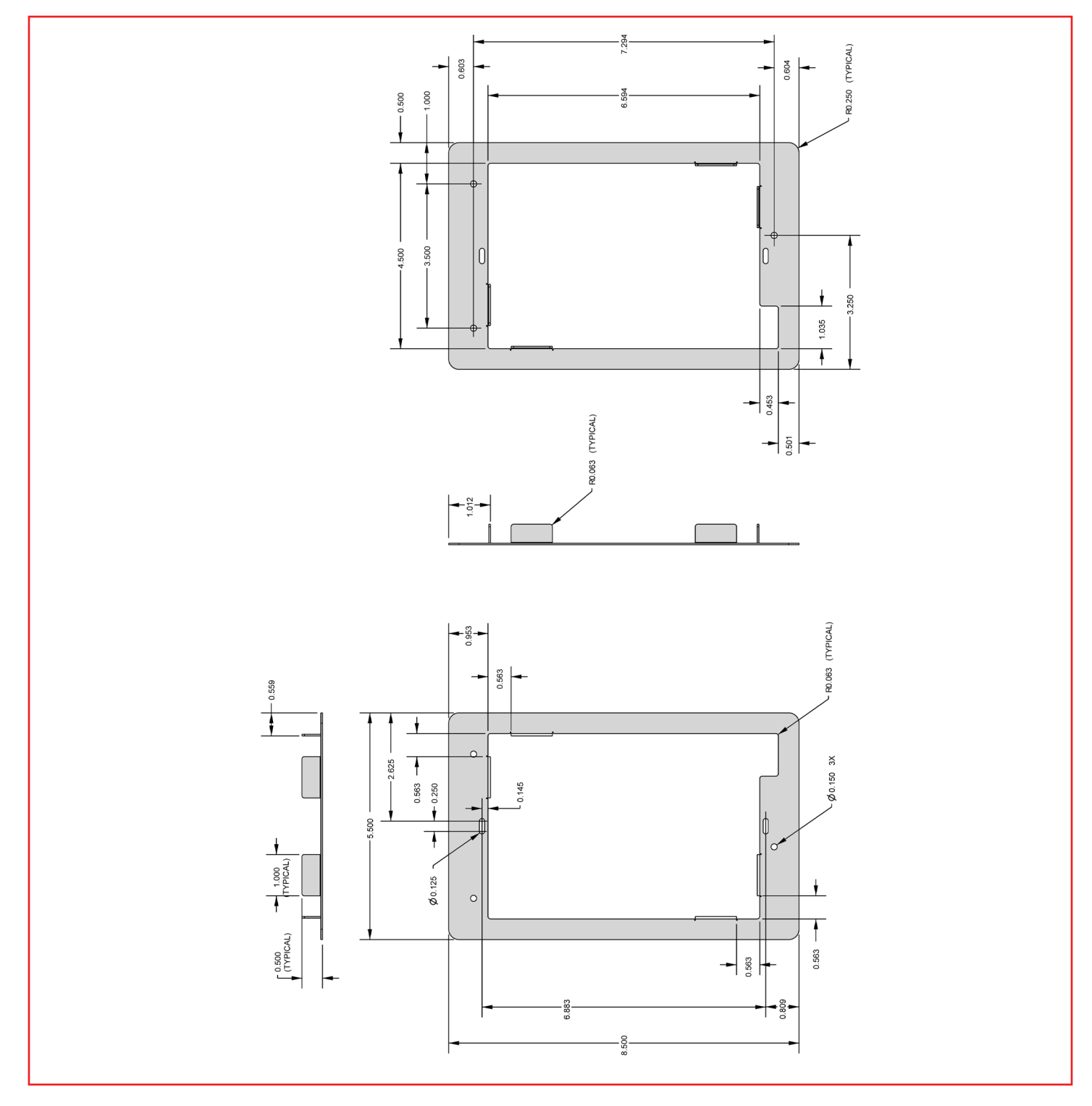

- 54 -

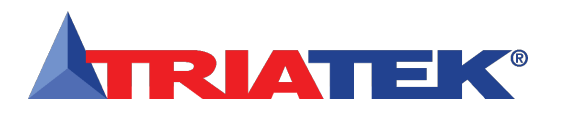

### **Thin Mount Wiring Box Dimensions**

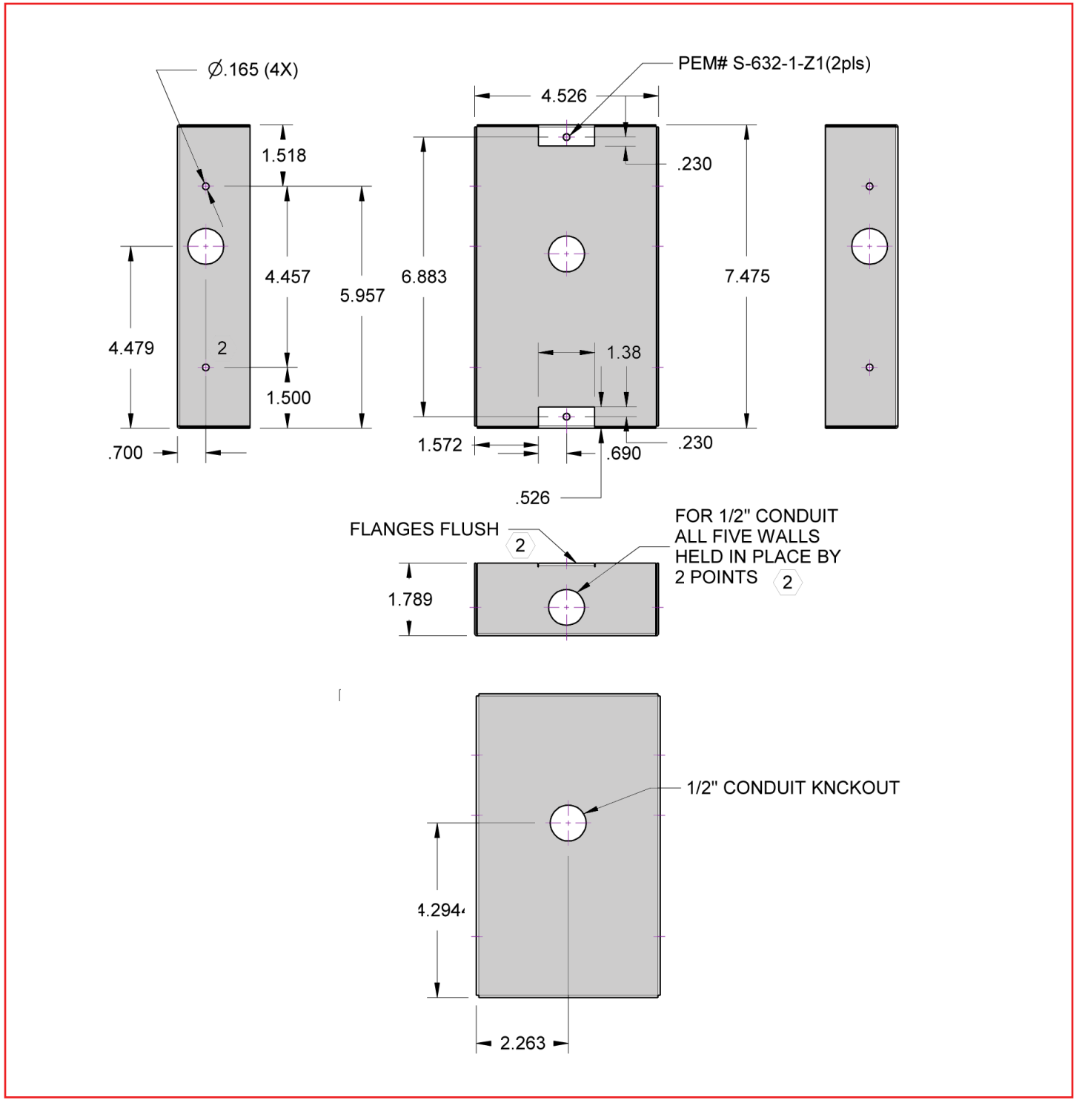

![](_page_62_Picture_1.jpeg)

| Notes |
|-------|
|       |
|       |
|       |
|       |
|       |
|       |
|       |
|       |
|       |
|       |
|       |
|       |
|       |
|       |
|       |
|       |
|       |
|       |
|       |
|       |
|       |
|       |
|       |
|       |
|       |
|       |
|       |
|       |

![](_page_63_Picture_0.jpeg)

#### **Unit Setup Menu Tree** Unit Setup Back Setup Linearization Engineering Units Pressure Range Analog Input Enter Setpoint Input Mode Input Range Input Channel Operating Mode Set Max & Min for Analog Output Output Range Analog Output Acting Mode Input Type Door Switch Delay Time Relay 1 Trigge Mode Relay Setup Select Input Action Mode Isolation Setpoint Mode Channel Setpoints Delay Time Action Mode Isolation Positive/ Mode Negative Delay Time Action Mode Occupancy Occupied/ Mode Unoccupied Delay Time Enter P, I, D **PID Settings** Settings Alarm Limits High Alarm SP High Warn SP Low Warn SP Low Alarm SP Audible / Silent Alarm Quiet Audible Alert Delay Time Period Engineering Imperial / Metric Units Room Setup Back Pos / Neg / **Isolation Mode** Select Room Neutral Occupied / Set Occupancy Select Room Unoccupied Temperature Set Thermostat Setpoint Delta Setpoint Auto Clean Clean Cycle Time Setting Network Setup Back Protoco Back Options Device ID Offset 0 - 4194000 MaxMaster 1 - 127 76.8k, 38.4k, Set Baud Rate 19.2k, 9600 1-127 (BACnet) Set Address 1-255 (N2)

![](_page_64_Picture_1.jpeg)

### System Setup Menu Tree

![](_page_64_Figure_4.jpeg)

Triatek reserves the right to change product specifications without notice.

![](_page_65_Picture_0.jpeg)

#### System Setup Menu Tree

![](_page_65_Figure_4.jpeg)

![](_page_66_Picture_1.jpeg)

![](_page_66_Figure_3.jpeg)

![](_page_67_Picture_0.jpeg)

![](_page_67_Figure_3.jpeg)

![](_page_67_Figure_4.jpeg)

![](_page_68_Picture_1.jpeg)

![](_page_68_Figure_3.jpeg)

Triatek reserves the right to change product specifications without notice.

![](_page_69_Picture_0.jpeg)

Headquartered in Norcross, Georgia, Triatek has been on the forefront of designing and manufacturing innovative airflow solutions for critical environments since 1985. Triatek provides complete end-to-end solutions for healthcare facilities and laboratories including Venturi valves, room pressure controllers, fume hood controllers, monitors, sensors, actuators, and more, all designed to seamlessly integrate into a facility's building automation system.

![](_page_69_Picture_3.jpeg)

Triatek's customer service is unparalleled. Our product support system includes on-site installations, phone support, repairs, calibrations, and in-depth training sessions.

From our knowledgeable engineers and sales team to our talented field technicians, Triatek goes above and beyond to ensure our products are installed correctly and our customers' critical environments are working properly.

![](_page_69_Picture_6.jpeg)

Triatek • 888-242-1922 or 770-242-1922 • www.triatek.com